HKDSE SBA System User Manual

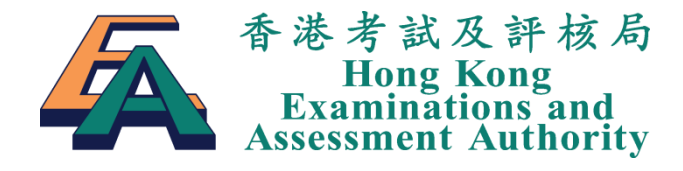

# Hong Kong Diploma of Secondary Education Examination School-based Assessment System (for 2024 Examination and Beyond)

User Manual (December 2023)

(For Principals, School Administrators, Subject Panels and Teachers)

© 香港考試及評核局 保留版權 2023 Hong Kong Examinations and Assessment Authority All Rights Reserved 2023

# **Table of Contents**

| 1. | INT | RODUCTION 1                            |
|----|-----|----------------------------------------|
| 2. | LOO | GIN TO THE SBA SYSTEM                  |
| 3. | TEA | CHER SECTION                           |
|    | 3.1 | Task Outline                           |
|    | 3.2 | Input Marks5                           |
|    | 3.3 | Batch Input Marks                      |
|    | 3.4 | Submit to Subject Panel9               |
| 4. | SUB | JECT PANEL SECTION 12                  |
|    | 4.1 | Task Outline                           |
|    | 4.2 | Assign Teaching Group12                |
|    | 4.3 | Submit to Principal14                  |
|    | 4.4 | Upload Student Work / Teacher Document |
| 5. | PRI | NCIPAL SECTION                         |
|    | 5.1 | Task Outline                           |
|    | 5.2 | Submit to the HKEAA                    |
|    | 5.3 | Download SBA Moderation Reports26      |
| 6. | APP | ENDIX I: FILE NAMING CONVENTION        |

# **1. Introduction**

The HKDSE School-based Assessment System (the SBA System) is developed for schools to submit SBA Marks, Student Work and Teacher Document for the HKDSE Examination in an effective manner. Schools can get access to the SBA System via the HKDSE Examination Online Services at <u>www.hkdse.hkeaa.edu.hk</u>

This manual describes the procedures to submit SBA Marks, Student Work and Teacher Document through the SBA System. Principals, Subject Panels and Teachers should refer to this manual to get familiarized with:

- i. their roles and responsibilities in the SBA submission; and
- ii. the operation of the SBA System.

### **Overview of the SBA Submission Process**

The table below shows an overview of the mark submission process and the responsibilities of different role holders in schools.

| Step | Task                                                    | School Administrator                                                                                                    | Teacher                                                                              | Subject Panel                                                                                                    | Principal                                                                                                    |
|------|---------------------------------------------------------|----------------------------------------------------------------------------------------------------|--------------------------------------------------------------------------------------|----------------------------------------------------------------------------------------------------|----------------------------------------------------------------------------------------------------|
| 1    | System<br>Administration*                               | <ul> <li>Create login<br/>accounts for<br/>Teachers and<br/>Subject Panels</li> <li>Indicate the subjects<br/>offered this school<br/>year</li> <li>Assign roles to<br/>accounts created</li> </ul> |                                                                                      |                                                                                                    |                                                                                                    |
| 2    | Subject<br>Administration<br>(Assign Teaching<br>Group) |                                                                                                    |                                                                                      | <ul> <li>Create Teaching<br/>Groups</li> <li>Assign students to<br/>Teaching Groups</li> <li>Assign Teachers to<br/>Teaching Groups</li> </ul>       |                                                                                                    |
| 3    | Input SBA Marks                                         |                                                                                                    | • Input SBA<br>marks (online<br>input or batch<br>input using the<br>mark template)  |                                                                                                    |                                                                                                    |
| 4    | Submit SBA<br>Marks to Subject<br>Panel                 |                                                                                                    | • Endorse SBA<br>marks of<br>responsible<br>Teaching<br>Group(s) to<br>Subject Panel |                                                                                                    |                                                                                                    |
| 5    | Submit SBA<br>Marks to Principal                        |                                                                                                    |                                                                                      | <ul> <li>Endorse SBA marks<br/>submitted by all<br/>Teachers of a subject</li> <li>If necessary, return<br/>to Teacher for<br/>amendments</li> </ul> |                                                                                                    |
| 6    | Submit SBA<br>Marks to HKEAA                            |                                                                                                    |                                                                                      |                                                                                                    | <ul> <li>Endorse SBA<br/>marks for all<br/>subjects</li> <li>If necessary,<br/>return to<br/>Subject Panel<br/>for checking</li> </ul> |

| 7 | Upload Files<br>(Upload Teacher<br>Document<br>/Student Work) |  | <ul> <li>Upload Student<br/>Work of all selected<br/>students</li> <li>Upload Teacher<br/>Document, if</li> </ul> |  |
|---|---------------------------------------------------------------|--|----------------------------------------------------------------------------------------------------|--|
|   |                                                               |  | required                                                                                                    |  |

\*The tasks for School Administrators are to be done in the School Information Management System, which is available in the HKDSE Examination Online Services (<u>www.hkdse.hkeaa.edu.hk</u>). User manual of the School Information Management System can be found on the front page of that system.

# 2. Login to the SBA System

Users need a login account in order to use the SBA system. The account for the Principal is the same as that for login to the HKDSE Examination Online Services (<u>www.hkdse.hkeaa.edu.hk</u>).

The accounts for Subject Panels and Teachers are to be created by the School Administrator. Once created, the login accounts can be used in the current and future examination years. It is NOT necessary to create new login accounts for each examination year.

The steps for login to the SBA System are shown below.

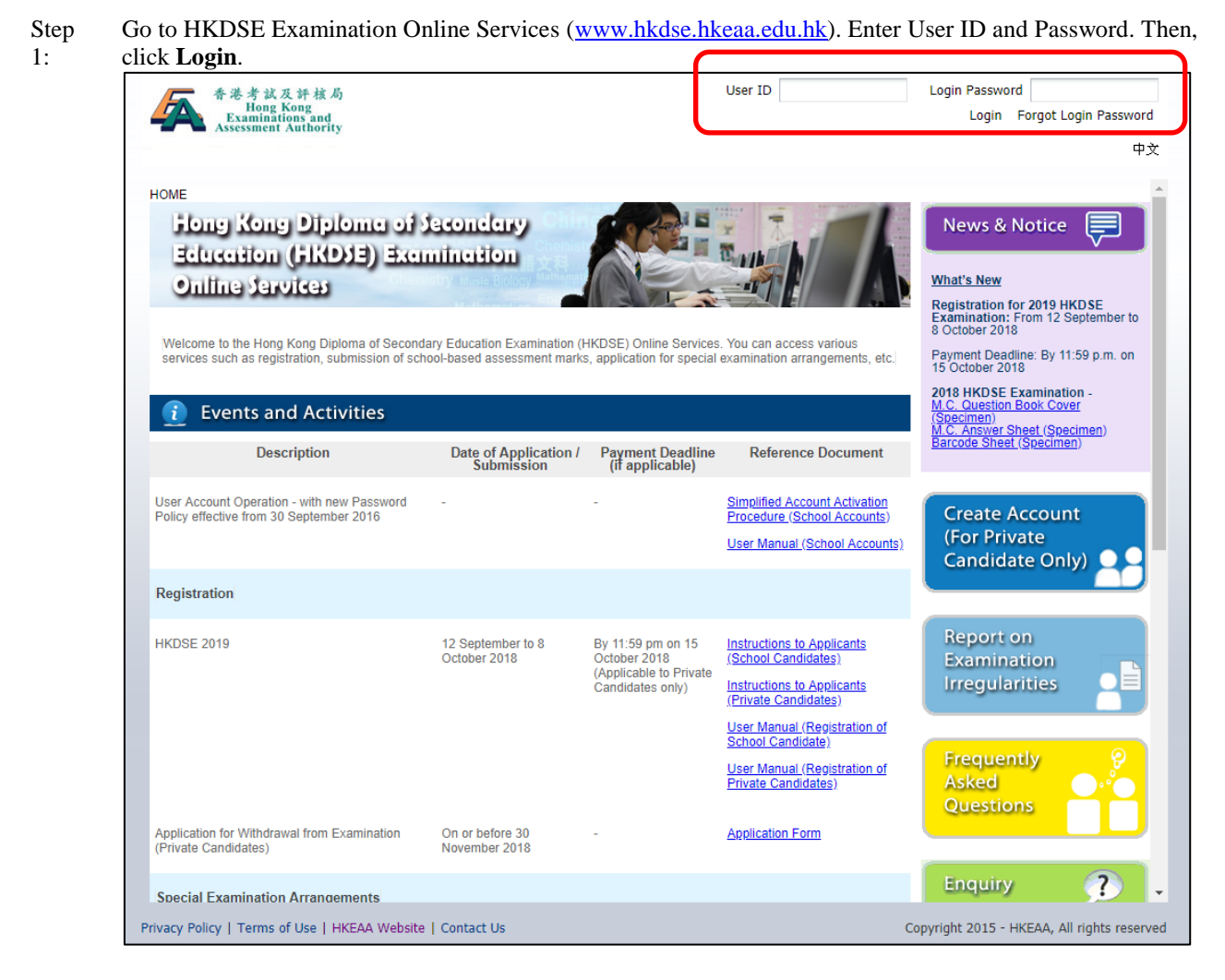

First time users will be asked to change the password, and to update the personal information (if necessary). To enhance network security, users who have not changed their login password for over 365 calendar days are required to do so before accessing the System. Users may follow the instructions on screen to change the password if necessary.

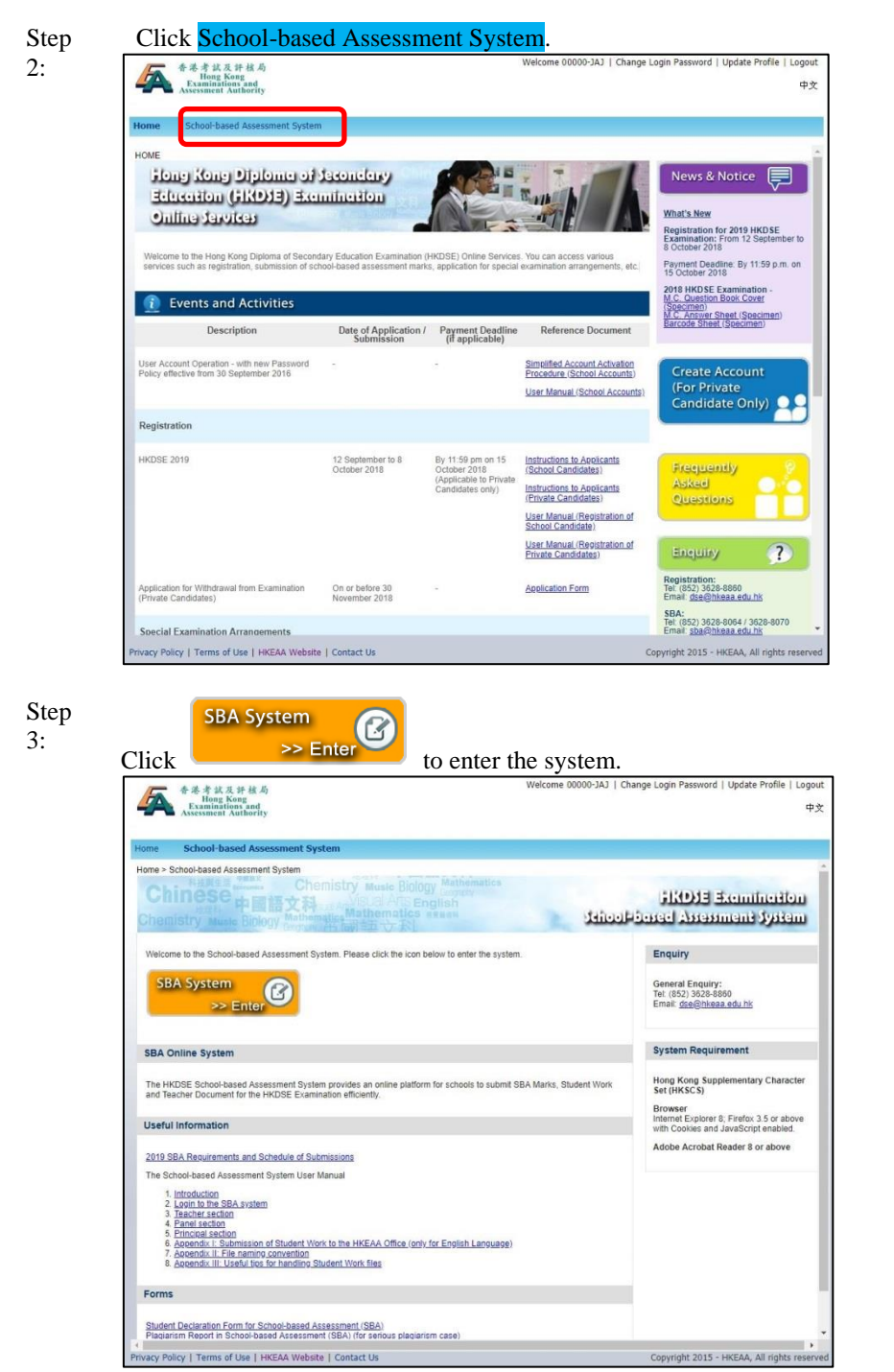

**Remarks:** Please turn off the "Pop-up Blocker" setting of your browser; otherwise the system window may not be displayed properly.

Step You are now in the SBA home page and may start the submission.

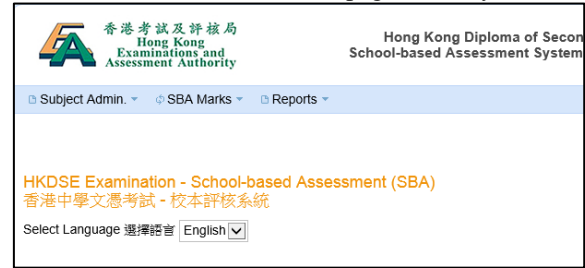

4:

# **3.** Teacher Section

### 3.1 Task Outline

After the Subject Panel has assigned students and Teachers to Teaching Groups, Teachers may proceed with the mark submission. The work flow for Teachers is as follows:

- Input SBA marks of the students in his/her Teaching Group(s) using either of the following methods:
   a. online interface [See Section 3.2]
  - a. Online interface [See Section 5.2]
- b. batch mode (via EXCEL file) [See Section 3.3]2. Submit the marks to the Subject Panel. [See Section 3.4]
- In case the Subject Panel rejects the marks, amend and re-submit the marks.

Please note that the screen captures below are for illustration purpose, for the subject specific details of the mark input requirements, please refer to the SBA Teachers' Handbook.

### 3.2 Input Marks

After the Subject Panel has assigned Teachers and students to Teaching Groups, Teachers may input marks as shown below.

Step 1: Mouse over the SBA Marks menu and then click Input Marks.

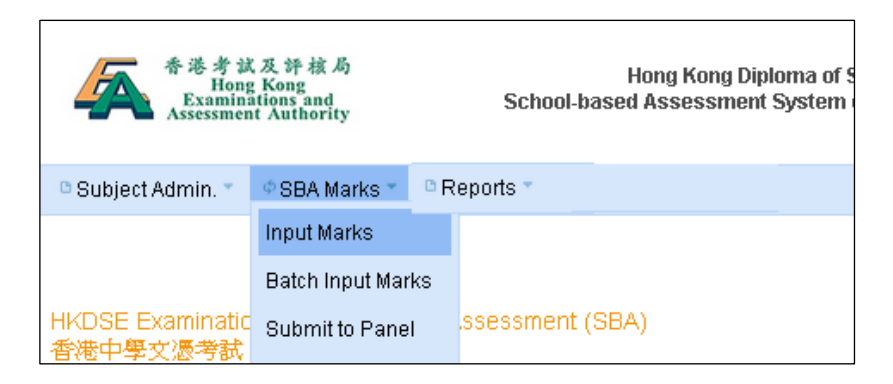

Step 2: Enter Teaching Group criteria and click Search to retrieve student records.

| 香港<br>Exa<br>Asses        | 考試及評核局<br>Hong Kong<br>minations and<br>sment Authority  | Hong Kong Diploma of Seco<br>School-based Assess | ndary Educat<br>ment System |
|---------------------------|----------------------------------------------------------|--------------------------------------------------|-----------------------------|
| 🗅 Subject Admin. 🔻        | 🔹 🕸 SBA Marks 👻 🕒 Reports 👻                              |                                                  |                             |
| 🟫 / SBA Marks /           | Input Marks                                              |                                                  |                             |
| Subject<br>Teaching Group | 2014 - English Language 英國語文<br>All My Teaching Groups 🔽 |                                                  | Search                      |
| Instruction >             |                                                          |                                                  |                             |

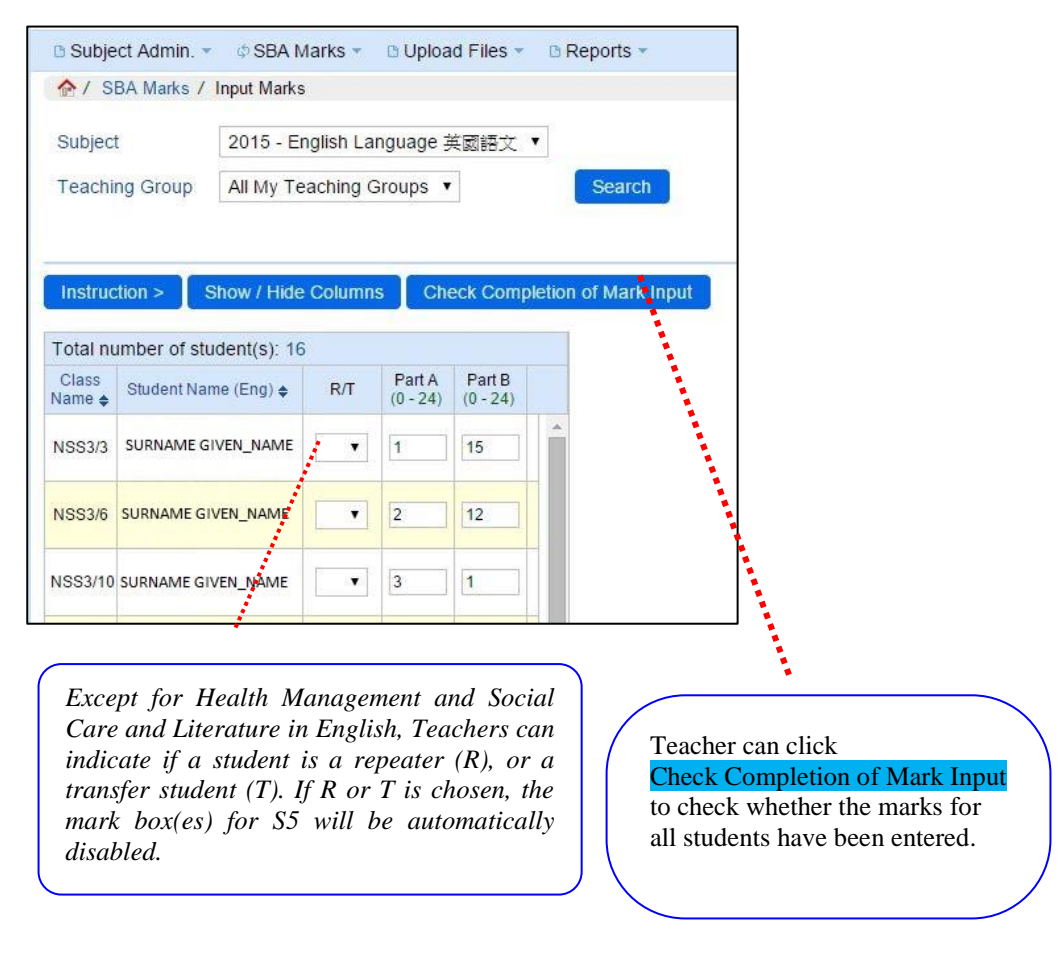

Step 3: Input the marks, R/T status and language medium of each student. Click Save.

The message Saved Successfully. will be shown when marks are saved.

Upon completion of mark input, teacher may click Save and Submit to submit the marks to Panel.

### 3.3 Batch Input Marks

After the Subject Panel has assigned teachers and students to Teaching Groups, Teachers may input marks by batch as shown below.

Step 1: Mouse over the SBA Marks menu and then click Batch Input Marks.

| 香港考<br>H<br>Exam<br>Assessr | ·試及評核局<br>ong Kong<br>inations and<br>nent Authority |     | Hong Kong Diploma of Secon<br>School-based Assessment System |
|-----------------------------|------------------------------------------------------|-----|--------------------------------------------------------------|
| 🗅 Subject Admin. 🔻          | ¢ SBA Marks ▼ B F                                    | еро | rts 👻                                                        |
|                             | Input Marks                                          |     |                                                              |
|                             | Batch Input Marks                                    |     |                                                              |
| HKDSE Examina               | Submit to Panel                                      | A   | Assessment (SBA)                                             |
| 香港中學文憑考訪                    | 人 = 仅 4 计 依 永 航                                      |     |                                                              |
| Select Language 選擇          | 語言 English 🗸                                         |     |                                                              |

Step 2: Choose the subject and click Download Mark Template to download the mark template (in EXCEL format).

| 🗅 Subject Admin. 💌                       | 🕸 SBA Marks 👻 🗈 Reports 💌    |          |                        |
|------------------------------------------|------------------------------|----------|------------------------|
|                                          | atch Input Marks             |          |                        |
| Subject :                                | 2014 - English Language 英國語文 |          | V                      |
| Upload Mark File :<br>(xls or xlsx only) | Brows                        | e Upload | Download Mark Template |
| Instruction »                            |                              |          |                        |
|                                          |                              |          |                        |

- Step 3: After downloading the template, open the EXCEL file.
  - Input the marks, R/T status and language medium of each student in the EXCEL and save the file.

| 榰 | <b>滨</b> 常用           | 插入        | 版面配置        | 公式 資料 校閱                  | 檢視                  |                                       |                                                                                                    |             |          |    |
|---|-----------------------|-----------|-------------|---------------------------|---------------------|---------------------------------------|----------------------------------------------------------------------------------------------------|-------------|----------|----|
| ľ | 1 🔏 剪下                | Aria      |             | - 10 - A A                | = = 😑 🗞 - 📑 自動換列    | 通用格式                                  | -                                                                                                    |             | 一般       |    |
| 貼 | 複製<br>上<br>〃   �� 複製村 | ▼<br>合式 B | IU·         | <u></u> → <u>A</u> → φž → | ■ 吾 吾 書 律 律 🔤 跨欄置中・ | ∰ - % , .00 →                         | 08<br>設定格式化<br>的條件 ▼                                                                                            | 格式化為<br>表格▼ | 計算       | 方式 |
|   | 剪貼簿                   | G.        | 字型          | <u>i</u> 12               | 對齊方式 🕠              | 數值                                    | Fa                                                                                                    |             |          |    |
|   | K                     | 29        | <b>-</b> (= | f <sub>x</sub>            |                     |                                       |                                                                                                    |             |          |    |
|   | Α                     | В         | С           | D                         | E                   | F                                     | G                                                                                                    | Н           |          | J  |
|   | Class                 | Class     | Doc No.     | Teaching Group            | Student Name        | Student Name                          | R/T                                                                                                    | Part A      | Part B   |    |
|   | Name                  | No.       |             | Name                      | (Eng)               | (Chi)                                 | (R, T, or                                                                                                    | (0 - 24)    | (0 - 24) |    |
| 1 | -                     | -         | <b>•</b>    | -                         | -                   | <b>•</b>                              | blank) 🔽                                                                                                    | -           | -        |    |
| 2 | NSS3                  | 3         | 1234567     | ENG GROUP                 | SURNAME GIVEN_NAME  | 中文名                                   |                                                                                                    | 1           | 15       |    |
| 3 | NSS3                  | 6         | 1234568     | ENG GROUP                 | SURNAME GIVEN_NAME  | 中文名                                   | - Alexandre - Alexandre - Alexandre - Alexandre - Alexandre - Alexandre - Alexandre - Alexandre - Alexandre - A | 2           | 12       |    |
| 4 | NSS3                  | 10        | 1234569     | ENG GROUP                 | SURNAME GIVEN_NAME  | 中文名                                   | <u>,                                    </u>                                                                    | 3           | 1        |    |
| 5 | NSS3                  | 11        | 1234570     | ENG GROUP                 | SURNAME GIVEN_NAME  | 中文名                                   |                                                                                                    | 4           | 20       |    |
| 6 | NSS3                  | 12        | 1234571     | ENG GROUP                 | SURNAME GIVEN_NAME  | 中文名 🦯                                 |                                                                                                    | 5           | 8        |    |
| 7 | NSS3                  | 13        | 1234572     | ENG GROUP                 | SURNAME GIVEN_NAME  | 中文名 🥇                                 |                                                                                                    | 6           | 6        |    |
|   |                       |           |             |                           |                     | · · · · · · · · · · · · · · · · · · · |                                                                                                    |             |          |    |

Except for Health Management and Social Care and Literature in English, Teachers can enter R and T to indicate if a student is a repeater (R) or a transfer student (T). If R or T is entered, there is no need to input S5 marks.

Step 4: Click Browse... and select the saved EXCEL file in step3. Then click Upload.

| 🗅 Subject Admin. 👻              |                                                                      |                               |
|---------------------------------|----------------------------------------------------------------------|-------------------------------|
| 🏠 / SBA Marks / Ba              | atch Input Marks                                                     |                               |
| Subject :<br>Upload Mark File : | 2014 - English Language 英國語文<br>X:\user-temp\sba_mark_2014_en Browse | Upload Download Mark Template |
| (xis or xisx only)              |                                                                      |                               |
| Instruction »                   |                                                                      |                               |
|                                 |                                                                      |                               |

### Step 5: Check the marks of each student. Click Confirm Batch Input Marks.

| u Sub        | ect Admin.                 | 🔹 💠 SBA N                       | larks 👻 🗅 Upload Files 🕙    | <ul> <li>Rep</li> </ul> | oorts 👻          |                        |  |
|--------------|----------------------------|---------------------------------|-----------------------------|-------------------------|------------------|------------------------|--|
| 合/:          | SBA Marks                  | / Batch Input                   | Marks / Preview             |                         |                  |                        |  |
| Subje        | ct :                       | 2015 - Eng                      | glish Language              |                         |                  |                        |  |
| Teach        | ner Name :                 | ENG pane                        | I (70203-ENG-PANEL)         |                         |                  |                        |  |
| Cor          | firm Batch                 | Input Marks                     | Cancel Dow                  | Inload Err              | or Report        |                        |  |
| Total I      | number of s                | students: 16                    | Show / Hide Columns         |                         |                  |                        |  |
|              |                            |                                 |                             |                         |                  |                        |  |
| Row<br>No. 🔺 | Error<br>Details <b>\$</b> | Class Name<br>/No. ♦            | Student Name (Eng) <b>≑</b> | R/T                     | Part A<br>(0-24) | Part B<br>(0-24)       |  |
| Row<br>No. 🔺 | Error<br>Details <b></b>   | Class Name<br>/No. \$<br>NSS3/3 | Student Name (Eng) <b>♦</b> | R/T                     | Part A<br>(0-24) | Part B<br>(0-24)<br>15 |  |

If there is any error in the file, the row(s) with error will be shown in red color. Please edit the EXCEL file and upload it (Steps 3 and 4) again. For marks, R/T status and language medium, editing can be done on the page.

| 1                              | SBA Marks                                                               | / Batch Input                                                 | Marks / Preview                                                                               |             |                  |                 |  |
|--------------------------------|-------------------------------------------------------------------------|---------------------------------------------------------------|-----------------------------------------------------------------------------------------------|-------------|------------------|-----------------|--|
| Subje                          | ct :                                                                    | 2015 - Eng                                                    | llish Language                                                                                |             |                  |                 |  |
| Teach                          | ner Name :                                                              | ENG pane                                                      | (70203-ENG-PANEL)                                                                             |             |                  | - 1             |  |
| En En                          | ror(s) found                                                            | I Marks will n                                                | of he saved. Please che                                                                       | eck         |                  | 1               |  |
|                                | 01(0)                                                                   | c mane                                                        | or po barba                                                                                   |             |                  |                 |  |
|                                |                                                                         |                                                               |                                                                                               |             |                  |                 |  |
| Cor                            | nfirm Batch                                                             | Input Marks                                                   | Cancel Do                                                                                     | wnload Erro | or Report        |                 |  |
| Cor                            | nfirm Batch                                                             | Input Marks                                                   | Cancel                                                                                        | wnload Erro | or Report        |                 |  |
| Cor<br>Total I                 | nfirm Batch                                                             | input Marks                                                   | Cancel Do Show / Hide Columns                                                                 | wnload Erro | or Report        |                 |  |
| Cor<br>Total I<br>Row<br>No. A | ntirm Batch<br>number of s<br>Error<br>Details <del>\$</del>            | Input Marks<br>students: 16<br>Class Name<br>/ No. \$         | Cancel Do Show / Hide Columns Student Name (Eng) \$                                           | R/T         | Part A<br>(0-24) | Pat B<br>(0-24) |  |
| Total I<br>Row<br>No           | nfirm Batch<br>number of s<br>Error<br>Details <del>\$</del><br>Details | Input Marks<br>students: 16<br>Class Name<br>/No. ∳<br>NSS3/3 | Cancel Do<br>Show / Hide Columns<br>Student Name (Eng) ¢<br>SURNAME 1260<br>UPDATE GIVEN_NAME | R/T         | Part A<br>(0-24) | Pat B<br>(0-24) |  |

NOTE: If there is any error in the file, the System will not save any data from the file.

Step 6: The message: The following record(s) has/have been uploaded to the system successfully ! will be shown upon successful completion of the uploading.

| 合/                      | SBA Marks /                                                      | Batch Input Marks / Result                                           |           |                       |                        |       |
|-------------------------|------------------------------------------------------------------|----------------------------------------------------------------------|-----------|-----------------------|------------------------|-------|
| ✔ Th                    | e following re                                                   | cord(s) has/have been up                                             | loaded to | the syste             | m succes               | sfull |
| Subje                   | ct :                                                             | 2015 - English Language                                              |           |                       |                        |       |
| Teach                   | ner Name :                                                       | ENG panel (70203-ENG-                                                | PANEL)    |                       |                        |       |
| Upl                     | oad Another I                                                    | -ile                                                                 |           |                       |                        |       |
| Total I<br>Row          | number of stu                                                    | idents: 16<br>Student Name (Eng) ♠                                   | R/T       | Part A                | Part B                 |       |
| Total I<br>Row<br>No. • | number of stu<br>Class Name<br>/No. ≑                            | dents: 16<br>Student Name (Eng) ♦                                    | R/T       | Part A<br>(0-24)      | Part B<br>(0-24)       |       |
| Total I<br>Row<br>No    | oad Another I<br>number of stu<br>Class Name<br>/No. ≑<br>NSS3/3 | Idents: 16<br>Student Name (Eng)<br>SURNAME 126<br>UPDATE GIVEN_NAME | R/T       | Part A<br>(0-24)<br>3 | Part B<br>(0-24)<br>15 |       |

### 3.4 Submit to Subject Panel

Upon completion of marks input, Teachers may submit marks to the Subject Panel as shown below.

Step 1: Mouse over the SBA Marks menu and then click Submit to Panel.

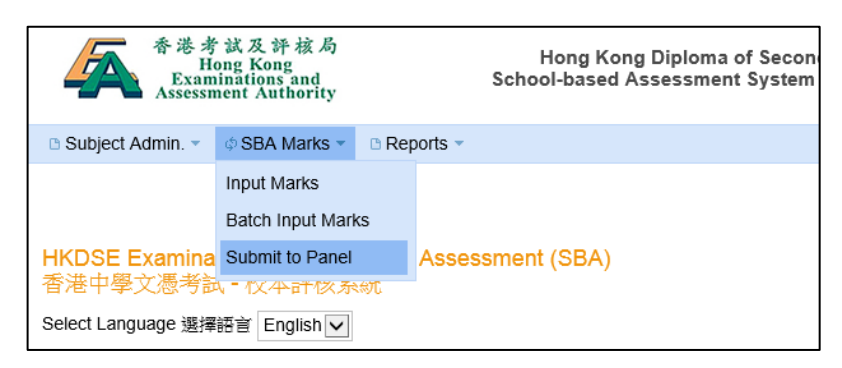

Step 2: Select the subject and click Search.

Templates of the Teacher Document for the subject, if any, are available under Reports menu.

| 香港考試及評核局<br>Hong Kong<br>Examinations and<br>Assessment Authority | Hong Kong Diploma of Secondary Education<br>School -based Assessment System |
|-------------------------------------------------------------------|-----------------------------------------------------------------------------|
| 🗈 Subject Admin. 🔹 💠 SBA Marks 💌                                  | Reports                                                                     |
|                                                                   |                                                                             |
| Exam Year / Subject : 2014 - English                              | n Language 英國語文 Search Search                                               |
|                                                                   |                                                                             |

#### Step 3:

Mark Summary Sheet by Teaching Group (Sorted by Final Mark) Mark Summary Sheet by Teaching Group (Sorted by Class name/Class no.) Statistical Chart by Teaching Group

Different reports are available for checking. Select Statistical Chart by Teaching Group and then click View. Teachers should check the reports to ensure the accuracy of the marks input. Click Submit to Panel to start submission to the Subject Panel.

| Subject.                                          | Admin. 👻 💠 S        | BA Marks 👻 🛛                 | 🗈 Reports 👻             |                          |                                          |            |                            | 中文 [                                      | English 🖣 Lo  | ogout |
|---------------------------------------------------|---------------------|------------------------------|-------------------------|--------------------------|------------------------------------------|------------|----------------------------|-------------------------------------------|---------------|-------|
| 🏫 / SBA                                           | Marks / Submit      | to Panel                     |                         |                          |                                          |            |                            |                                           |               |       |
| Exam Year / Subject: 2014 - English Language 英國語文 |                     |                              |                         |                          |                                          | Sea        | rch                        |                                           |               |       |
| Exam<br>Year                                      | Subject             | Submission<br>Period<br>From | Submission<br>Period To | Registered<br>Candidates | Mark<br>input of<br>assigned<br>students | Status     | Last<br>Updated            | Reports                                   |               |       |
| 2014                                              | English<br>Language | 01-10-2013                   | 31-12-2013              | 150                      | 150 / 150                                | Mark Input | 28-10-<br>2013<br>14:47:24 | Mark Summary Sheet by Teaching Group      | Submit to Pan | iel   |
|                                                   | S6-T22              |                              |                         |                          | 150 / 150                                |            |                            | Mark Summary Sheet by Teaching Group View |               |       |
|                                                   |                     |                              |                         |                          |                                          |            |                            | ·                                         |               |       |

If the marks are not ready to be submitted to the Subject Panel, the red button Submit to Panel will be shown. Please click on it to check the error messages and amend accordingly so that the marks can be submitted to the Subject Panel.

| 1 SBA                        | Marks / Submit         | to Panel / Mark List                                              |                                                                                                    |                                 |                                       |                                      |                                    |                          |                                                                                                    |
|------------------------------|------------------------|-------------------------------------------------------------------|----------------------------------------------------------------------------------------------------|---------------------------------|---------------------------------------|--------------------------------------|------------------------------------|--------------------------|----------------------------------------------------------------------------------------------------|
|                              |                        |                                                                   | Start<br>Submit to Pane                                                                                   | el >                            |                                       | <b>1</b> )                           | St Dec                             | ep                       | 2 > Finish<br>Acknowledgement                                                                                   |
|                              |                        | Exal<br>I confirm th<br>To my t<br>impose<br>case(s)<br>All the n | m Year : 2015<br>e following :<br>best knowledge,<br>d for plaglarised<br>identified.<br>narks are correc | Subject<br>the work<br>work acc | : English I<br>presenter<br>ording to | Language<br>d for asse<br>the seriou | e Panel<br>essment is<br>usness. A | Name<br>the st<br>report | EING panel (70203-ENG-PANEL)<br>tudents' own work. Penalty has been<br>t will be submitted to the HKEAA for the |
| Total numb                   | er of student(s        | ) : 16                                                            |                                                                                                    |                                 |                                       |                                      |                                    | -                        |                                                                                                    |
| Class Name<br>/ No. 🔶        | Teaching<br>Group ¢    | Student Name (Eng) 🔶                                              | Student Name<br>(Chi) ¢                                                                                   | R/T <b>≑</b>                    | Final<br>Mark 🗸                       | Part A<br>(0-24)                     | Part B<br>(0-24)                   |                          |                                                                                                    |
| NSS3 / 11                    | ENG GROUP              | SURNAME GIVEN_NAME                                                | 中文姓名                                                                                                    |                                 | 50.00                                 | 4                                    | 20                                 | *                        |                                                                                                    |
| NSS3 / 15                    | ENG GROUP              | SURNAME GIVEN_NAME                                                | 中文姓名                                                                                                    |                                 | 45.83                                 | 8                                    | 14                                 |                          |                                                                                                    |
| NSS3/26                      | ENG GROUP              | SURNAME GIVEN_NAME                                                | 中文姓名                                                                                                    |                                 | 45.83                                 | 15                                   | 7                                  |                          |                                                                                                    |
| NSS3/21                      | ENG GROUP              | SURNAME GIVEN_NAME                                                | 中文姓名                                                                                                    |                                 | 39.58                                 | 10                                   | 9                                  |                          |                                                                                                    |
| NSS3 / 25                    | ENG GROUP              | SURNAME GIVEN_NAME                                                | 中文姓名                                                                                                    |                                 | 39.58                                 | 14                                   | 5                                  |                          |                                                                                                    |
| NSS3/3                       | ENG GROUP              | SURNAME GIVEN_NAME                                                | 中文姓名                                                                                                    |                                 | 37. <mark>5</mark> 0                  | 3                                    | 15                                 |                          |                                                                                                    |
|                              | ENG GROUP              | SURNAME GIVEN_NAME                                                | 中文姓名                                                                                                    |                                 | 37.50                                 | 16                                   | 2                                  |                          |                                                                                                    |
| NSS3 / 27                    | Ento ontool            |                                                                   |                                                                                                    |                                 |                                       |                                      |                                    |                          |                                                                                                    |
| NSS3/27<br>NSS3/24           | ENG GROUP              | SURNAME GIVEN_NAME                                                | 中文姓名                                                                                                    |                                 | 35.42                                 | 13                                   | 4                                  |                          |                                                                                                    |
| NSS3/27<br>NSS3/24<br>NSS3/6 | ENG GROUP<br>ENG GROUP | SURNAME GIVEN_NAME                                                | 中文姓名                                                                                                    |                                 | 35.42<br>33.33                        | 13<br>4                              | 4                                  |                          |                                                                                                    |

### Step 4: Review the marks and click Next >>.

Step 5: To prevent potential / perceived conflicts of interest, Teachers conducting SBA have to declare the teacherstudent relationship (relatives include children, brothers and sisters, nephews and nieces, cousins and others living in the same home), if any. Input the relative declaration (teacher name(s)) (if applicable) and click Finish.

| Subject Admin.     | <ul> <li></li></ul> | <ul> <li>Reports</li> </ul>           | *                                                    |                                                                                                    |                                                                          | 中文 English 🖣 Lo                                                                    | gout |
|--------------------|---------------------|---------------------------------------|------------------------------------------------------|----------------------------------------------------------------------------------------------------|--------------------------------------------------------------------------|------------------------------------------------------------------------------------|------|
| 🏫 / SBA Marks /    | Submit to Panel /   | Declaration                           |                                                      |                                                                                                    |                                                                          |                                                                                    |      |
|                    |                     |                                       | Start<br>Submit to Pane                              | s Step 1 s                                                                                               | Step 2 > F                                                               | Finish<br>nowledgement                                                             |      |
|                    |                     | I confirm that to<br>and others livir | Exam Year : 20<br>eacher-student<br>ng in the same h | 14 Subject : English Language<br>relationship (relatives include chi<br>nome), if any, has been declared | e Panel Name : Chan Par<br>Idren, brothers and sisters, r<br>as follows: | el (10000-T01)<br>hephews and nieces, cousins                                      |      |
| Total number of st | tudent(s): 150      |                                       |                                                      |                                                                                                    |                                                                          |                                                                                    |      |
| Class Name / No.   | Document Type       | Document No.                          |                                                      | Candidate Name                                                                                           | Candidate Name (Chi)                                                     | Please enter Relative Declaration (Teacher Name(s)) if applica<br>(Max. 255 chars) | ble  |
| 6A / 1             | HKID                | TA000000                              | SURNAME                                              | GIVEN_NAME                                                                                               | 中文名                                                                      | Chan Teacher                                                                       |      |
| 6A / 2             | HKID                | TA000000                              | SURNAME                                              | GIVEN_NAME                                                                                               | 中文名                                                                      |                                                                                    |      |
| 6A / 3             | HKID                | TA000000                              | SURNAME                                              | GIVEN_NAME                                                                                               | 中文名                                                                      | Wong Teacher                                                                       | ×    |
| 6A / 4             | HKID                | TA000000                              | SURNAME                                              | GIVEN_NAME                                                                                               | 中文名                                                                      |                                                                                    |      |
|                    |                     |                                       |                                                      | << Back                                                                                                  | Finish                                                                   |                                                                                    |      |

#### Step 6: Check the declaration statement, and confirm the submission to Subject Panel by clicking Submit.

| Subject Admin.     | - © SBA Marks     | · BReports                           |                             |                                    |                                                                    |                                    |                                                           |                                       |                                       |               |                    |                        | 中文            | English | 4        | Logou   |
|--------------------|-------------------|--------------------------------------|-----------------------------|------------------------------------|--------------------------------------------------------------------|------------------------------------|-----------------------------------------------------------|---------------------------------------|---------------------------------------|---------------|--------------------|------------------------|---------------|---------|----------|---------|
| 1 SBA Marks /      | Submit to Panel / | Declaration                          |                             |                                    |                                                                    |                                    |                                                           |                                       |                                       |               |                    |                        |               |         |          |         |
|                    |                   |                                      | Submi                       | tart<br>to Panel                   | Step 1                                                             | >                                  | Step 2                                                    |                                       |                                       |               |                    |                        |               |         |          |         |
|                    |                   | I confirm that t<br>and others livir | Exam Y<br>eacher-<br>ng Dec | ear : 2014<br>student relation     | Subject : English L                                                | anguage                            | Panel Name :<br>dren, brothers and                        | Chan Pa<br>I sisters,                 | nel (10000-T(<br>nephews and          | 01)<br>nieces | , cousins          |                        |               |         |          |         |
| Total number of st | udent(s): 150     |                                      |                             |                                    |                                                                    |                                    |                                                           |                                       |                                       |               |                    |                        |               |         |          |         |
| Class Name / No.   | Document Type     | Document No.                         | 1                           | . To my be<br>own work<br>seriousn | est knowledge, the<br>k. Penalty has beer<br>ess. A report will be | work pres<br>i imposed<br>submitte | ented for assess<br>for plagiarised w<br>d to the HKEAA f | ment is th<br>ork accor<br>or the 'P' | e students'<br>ding to the<br>case(s) | BI            | tive Declar<br>(Ma | ation (Te<br>x. 255 ch | acher<br>ars) | Name(s) | ) if app | licable |
| 04/1               | TIKID             | 1000000                              |                             | All the m                          | arks are correct                                                   |                                    |                                                           |                                       |                                       |               |                    |                        |               |         |          |         |
| 6A/2               | HKID              | T000000                              | -                           | l confirm                          | that teacher-stude                                                 | nt relation                        | ship (relatives inc                                       | Jude chile                            | tren                                  |               |                    |                        |               |         |          |         |
| 6A / 3             | HKID              | T000000                              | 10                          | brothers                           | and sisters, nepher                                                | ws and ni                          | eces, cousins and                                         | d others li                           | ving in the                           |               |                    |                        |               |         |          |         |
| 6A / 4             | HKID              | T000000                              | 41                          | same no                            | me), ir any, nas bee                                               | en declare                         | ea.                                                       |                                       |                                       |               |                    |                        |               |         |          |         |
| 6A / 5             | HKID              | T000000                              | 41                          |                                    | ✓ I conf                                                           | irm the at                         | ove-mentioned.                                            |                                       |                                       |               |                    |                        |               |         |          |         |
| 6A / 6             | HKID              | T000000                              | 10                          |                                    | Subm                                                               | nit                                | Cancel                                                    |                                       |                                       |               |                    |                        |               |         |          |         |
| 6A / 7             | HKID              | T000000                              | 5                           |                                    |                                                                    |                                    |                                                           |                                       | 12                                    |               |                    |                        |               |         |          |         |
| 6A / 8             | HKID              | T000000                              | SURN                        | AME                                | GIVEN_NAME                                                         |                                    | 中文名                                                       |                                       |                                       |               |                    |                        |               |         |          |         |

Step 7: On successful submission of the marks to the Subject Panel, the Subject Panel will receive an email notification about the submission.

|                 | 巻考試及評核局<br>Hong Kong<br>xaminations and<br>essment Authority | Hong Kong Diploma of Secon<br>School-based Assessment System |
|-----------------|--------------------------------------------------------------|--------------------------------------------------------------|
| Subject Admin.  | 🔹 💠 SBA Marks 👻 🕒 Reports 👻                                  |                                                              |
| 🔶 / SBA Marks / | / Submit to Panel / Acknowledgement                          |                                                              |
| The SBA marks   | of the following subject have been subr                      | nitted successfully to the Panel.                            |
| Exam Year :     | 2014                                                         |                                                              |
| Subject :       | English Language                                             |                                                              |
| Panel Name :    | Chan Panel (10000-P01)                                       |                                                              |
| Submit anothe   | r Subject                                                    |                                                              |

Note: Marks cannot be changed after they are submitted to the Subject Panel. If Teachers wish to amend the marks, they should ask the Subject Panel to return the marks to them by clicking 'Reject to Teacher'. [See Section 4.4]

# 4. Subject Panel Section

### 4.1 Task Outline

The work flow for Subject Panels is as follows:

1. Assign students and Teachers to Teaching Groups. [See Section 4.2]

After completing Step 1, Subject Panels should inform relevant Teachers to input SBA marks for all students in their Teaching Group(s).

- 2. An email notification will be received when a Teacher has submitted the marks.
- 3. Review the SBA marks submitted by Teachers. Return them to the Teacher(s) concerned for amendment by using the 'Reject to Teacher' function if necessary. [See Section 4.3]
- 4. If all the SBA marks are correct, submit the marks to the Principal. [See Section 4.3]
- 5. Upload and submit all the required Student Work and Teacher Document (if applicable). [See Section 4.4]
- 6. In case the Principal rejects the marks, check and complete the re-submission following Steps 3 to 5.

Please note that the screen captures below are for illustration purpose, for the subject specific details of the mark input requirements, please refer to the SBA Teachers' Handbook.

### 4.2 Assign Teaching Group

Teachers and students must be assigned to Teaching Group before inputting marks.

Step 1: Mouse over the Subject Admin. menu and then click Assign Teaching Group.

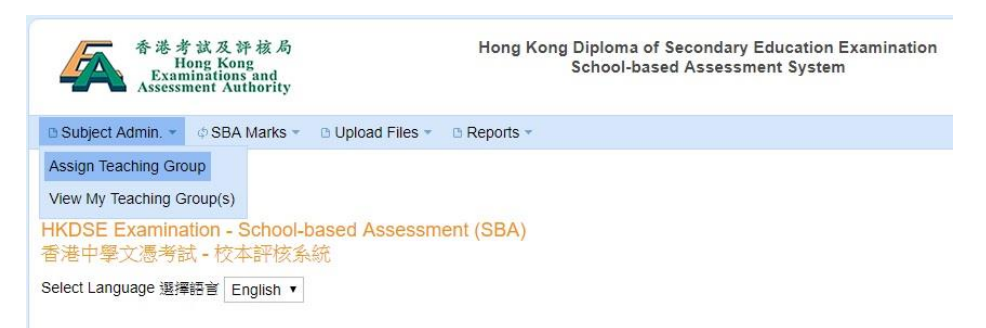

Step 2: Enter appropriate search criteria and click Search to retrieve the student records.

| 香港<br>日<br>Exar<br>Assess | す試及評核局<br>iong Kong<br>ninations and<br>ment Authority | Hong Kong Diploma of Se<br>School-based A | econdary Educ<br>ssessment Sys | ation Examination<br>stem |        |
|---------------------------|--------------------------------------------------------|-------------------------------------------|--------------------------------|---------------------------|--------|
| 🗅 Subject Admin. 🔻        | ¢ SBA Marks ▼ 🕒 Upload Files ▼                         | 🗅 Reports 👻                               |                                |                           |        |
| 🏠 / Subject Admin.        | / Assign Teaching Group                                |                                           |                                |                           |        |
| Subject :                 | 2014 - Chemistry 化學                                    |                                           |                                |                           |        |
| Teaching Group :          | All Students                                           |                                           | Class Name :                   | All Classes 🗸             | Search |
|                           |                                                        |                                           |                                |                           |        |

🖣 Logou

[unassigned]

[unassigned]

#### Step

T000000

T000000

14

| 2 | • |
|---|---|
| J | ٠ |

| Se | elect          | students to be                           | e assigned to       | a Teaching       | Group, then click Assig | <mark>gn &gt;&gt;</mark> . |    |             |
|----|----------------|------------------------------------------|---------------------|------------------|-------------------------|----------------------------|----|-------------|
|    | 🗅 Subj         | ect Admin. 👻 💠 SBA M                     | arks 👻 🗈 Upload Fil | es 🔹 🗈 Reports 👻 |                         |                            | 中文 | English     |
|    | ۸ 🟫 /          | Subject Admin. / Assign Te               | eaching Group       |                  |                         |                            |    |             |
|    | Subje<br>Teach | ct : 2014 - Cł<br>ning Group : All Stude | hemistry 化學<br>nts  |                  | Class Name : All Cla    | asses V Search             | 1  |             |
|    | Ass            | Ign » Unassign » ed Successfully.        | Switch Group »      | Rename Group »   |                         |                            |    |             |
| _  | Total r        | umber of student(s) 29                   |                     |                  |                         |                            |    |             |
| ſ  |                | Class Name +                             | Class No ¢          | Doc. No ¢        | Student N               | lame 🖕                     | Те | aching Grou |
|    |                | 6A                                       | 9                   | T000000          | SURNAME GIV             | VEN_NAME                   |    | [unassigned |
| L  |                | 64                                       | 13                  | 7000000          | SURNAME GIV             | VEN NAME                   |    | lunassigned |

SURNAME

SURNAME

GIVEN\_NAME

GIVEN\_NAME

Step

### Select a Teacher for this Teaching Group.

6A

### 4:

| Subject Admin. ✓ ◆SBA Marks ← ●Upload Files ◆ ● Reports ◆         ✓ / Subject Admin. / Assign Teaching Group         Subject :       2014 - Chemistry 位譽         Teaching Group :       All Students         ✓       Class Name :         Assign ≫       Unassign ≫         Switch Group ≫       Rer         Assign >       Unassign ≫         Switch Group ≫       Rer         Assign To Teacher :       Chan Teacher (10000-T01)         ✓       6A         ✓       6A         ✓       6A         ✓       6A         ✓       6A         ✓       6A         ✓       6A         ✓       6A         ✓       6A         ✓       6A                                                                                                    |   |            |                  |             |                     |      |               |                 |             |              |            |       |        |       |  |
|----------------------------------------------------------------------------------------------------|---|------------|------------------|-------------|---------------------|------|---------------|-----------------|-------------|--------------|------------|-------|--------|-------|--|
|                                                                                                    |   | Su         | bject Admin. 🔻   | ¢ SBA M     | arks 👻 🕒 Upload Fil | es 🔻 | 🗅 Reports 🔻   |                 |             |              |            |       |        |       |  |
| Subject:       2014 - Chemistry 位譽         Teaching Group:       All Students       Class Name :       All Classes       Search         Assign >       Unassign >       Switch Group >       Ref       Assign To Teacher :       Chan Teacher (10000-T01)       Image: Class Name +       Class No +       Image: Class Name +       Class No +       Image: Class Name +       Class No +       Image: Class Name +       Class No +       Image: Class Name +       Class No +       Image: Class Name +       Class No +       Image: Class Name +       Class No +       Image: Class Name +       Class No +       Image: Class Name +       Class No +       Image: Class Name +       Class No +       Image: Class Name +       Class No +       Image: Class Name +       Class Name +       Clas                                                                                                    | 1 | <u>^</u> / | Subject Admin.   | / Assign Te | eaching Group       |      |               |                 |             |              |            |       |        |       |  |
| Subject:       2014 - Chemistry 代學         Teaching Group:       All Students       Class Name :       All Classes ▼       Search         Assign >       Unassign >       Switch Group >       Ref       Assign/Switch the selected student(s) to the following Teaching Group         Assign >       Unassign >       Switch Group >       Ref       Assign To Teacher :       Chan Teacher (10000-T01)       ♥         Total number of student(s) 29       Image: Class No +       Image: Class No +                                                                                                    |   |            |                  |             |                     |      |               |                 |             |              |            |       |        |       |  |
| Teaching Group: All Students     Assign > Unassign >     Switch Group > Ref     Assign />      Class Name *     Class Name *     Class No *     Image: Class No *     Image: Class No *     I                                                                                                    | 5 | Subj       | ject :           | 2014 - Ch   | nemistry 化學         |      |               |                 | $\sim$      |              |            |       |        |       |  |
| Assign > Unassign >   Switch Group > Rer   Assign /> Unassign > Switch Group >   Total number of student(s) 29 Image: Class No e   Image: Class Name * Class No e   Image: Class Name * Class Name *   Image: Class Name * Class Name *   Image: Class Name * Class Name *   Image: Class Name * Class Name *   Image: Class Name * Class Name *   Image: Class Name * Class Name *   Image: Class Name * Class Name *   Image: Class Name * Class Name *   Image: Class Name * Class Name *   Image: Class Name * Class Name *   Image: Class Name * Class Name *   Image: Class Name * Class Name *   Image: Class Name * Class Name *   Image: Class Name * Class Name *   Image: Class Name * <td< td=""><td>1</td><td>Геа</td><td>china Group :</td><td>All Stude</td><td>nts 🗸</td><td></td><td></td><td></td><td>Cla</td><td>ss Name :</td><td>All Classe</td><td>s V</td><td>s</td><td>earch</td><td></td></td<>                                                                                                    | 1 | Геа        | china Group :    | All Stude   | nts 🗸               |      |               |                 | Cla         | ss Name :    | All Classe | s V   | s      | earch |  |
| Assign » Unassign » Switch Group » Ref   Total number of student(s) 29 Image: Class No e image: Class No e im |   |            | 5 1              |             |                     |      | Assign/Switch | the selected st | udent(s) to | the followin | g Teaching | Group |        |       |  |
| Class Name *       Class No *         ✓       6A       9         ✓       6A       13         ✓       6A       14                                                                                                    |   | Δ.σ        |                  | accian »    | Switch Group a      | Dor  |               |                 |             |              |            |       |        |       |  |
| Total number of student(s) 29 <ul> <li>Class Name *</li> <li>Class No ●</li> <li>GA</li> <li>GA</li></ul>                                                                                                    |   |            | sign »           | iassigir »  | Switch Group »      | Rei  | Assign To Te  | acher :         | Chan Te     | eacher (1000 | 0-T01)     | [     | $\sim$ |       |  |
| ✓         Class No ●         ✓           ✓         6A         9         ✓           ✓         6A         13         ✓           ✓         6A         14         ✓                                                                                                    | Т | otal       | I number of stud | ent(s) 29   |                     |      | Enter a N     | lew Group :     | O or Exist  | ting group : |            |       |        |       |  |
| Image: Control of the system         Save         Cancel           Image: Control of the system         13         Image: Control of the system         Image: Control of the system           Image: Control of the system         14         Image: Control of the system         Image: Control of the system                                                                                                    | E | <b>V</b>   | Class Na         | me 🕈        | Class No •          |      |               |                 |             |              |            |       |        |       |  |
| ✓         6A         13         Save         Cancel           ✓         6A         14                                                                                                    | E | <b>V</b>   | 6A               |             | 9                   |      |               |                 |             |              |            |       |        |       |  |
| ✓         6A         14                                                                                                    | E | ~          | 6A               |             | 13                  |      |               | Sav             | e           | Cancel       |            |       |        |       |  |
|                                                                                                    | E | ~          | 6A               |             | 14                  |      |               |                 |             |              |            |       |        |       |  |
| M 6A 23                                                                                                    | [ | ~          | 6A               |             | 23                  |      |               |                 |             |              |            |       |        |       |  |
| ☑ 6A 27                                                                                                    | [ | ~          | 6A               |             | 27                  |      |               |                 |             |              |            |       |        |       |  |
| ✓ 6A 28 T000000 SURNAME GIVEN_NAME                                                                                                    | [ | ~          | 6A               |             | 28                  |      | T0000000      |                 | SURN        | IAME GIVEN   | _NAME      |       |        |       |  |

Click <sup>O or Enter a New Group :</sup> and enter a name for the Teaching Group and then click Save.

|                   | student(s) to the following reaching e | Toup         |  |
|-------------------|----------------------------------------|--------------|--|
| To Teacher :      | Chan Teacher (10000-T01)               | V            |  |
| ter a New Group : | or Existing group :                    |              |  |
| 55                |                                        | $\checkmark$ |  |

#### Subject Panel may also

- 1. click the Unassign >> button to un-assign selected students from a Teaching Group.
- 2. *click the* Switch Group >> *button to switch selected students to another Teaching Group.*
- 3. *click the* **Rename Group** >> *button to change the name of a Teaching Group.*

# 4.3 Submit to Principal

After all Teachers have input the marks, Subject Panels may submit the marks to the Principal as shown below.

| 香港考<br>Ha<br>Exam<br>Assessm                    | 試及評核局<br>ong Kong<br>inations and<br>nent Authority                                |                  | Hong Kong Diploma o<br>School-based Assessment |  |  |  |  |
|-------------------------------------------------|------------------------------------------------------------------------------------|------------------|------------------------------------------------|--|--|--|--|
| 🗅 Subject Admin. 👻                              | ¢ SBA Marks ▼                                                                      | 🗅 Upload Files 🔹 | Reports -                                      |  |  |  |  |
|                                                 | Submit to Princip                                                                  | al               |                                                |  |  |  |  |
| HKDSE Examina<br>香港中學文憑考記<br>Select Language 選擇 | nation - School-based Assessment (SBA)<br>試 - 校本評核系統<br>擇語言 English <mark>↓</mark> |                  |                                                |  |  |  |  |

Step Select subject, and then click Search.

| $\gamma$ | • |
|----------|---|
| 4        | • |
|          |   |

| 香港考試<br>Hong<br>Examina<br>Assessment | 及評核局<br>Kong<br>tions and<br>t Authority | Но                | ng Kong Diploma o<br>School-base | f Secon<br>d Asses | dary Education<br>sment System |
|---------------------------------------|------------------------------------------|-------------------|----------------------------------|--------------------|--------------------------------|
| 🕒 Subject Admin. 👻 💠                  | SBA Marks 👻 🗅 Uploa                      | d Files 👻 🕒 Repor | ts 👻                             |                    |                                |
| 🏠 / SBA Marks / Submi                 | it to Principal                          |                   |                                  |                    |                                |
| Exam Year / Subject :                 | 2014 - Chinese Lang                      | iage 中國語文         |                                  | ~                  | Search                         |

Step 3:

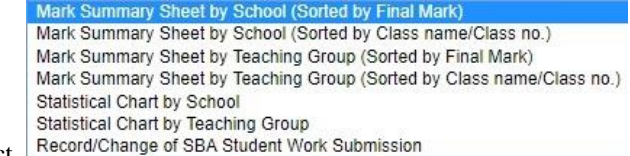

Different reports are available for checking. Select and then click View.

| 🗅 Subje      | ect Admin. | <ul> <li></li></ul>          | 1arks 👻 🕒 L             | Jpload Files 🔻           | Report                           | ts 👻               |                  |                                                                                                    | 中文   | English      | <b>4</b> ∎E |
|--------------|------------|------------------------------|-------------------------|--------------------------|----------------------------------|--------------------|------------------|----------------------------------------------------------------------------------------------------|------|--------------|-------------|
| 🏫 / S        | BA Marks   | / Submit to Pr               | incipal                 |                          |                                  |                    |                  |                                                                                                    |      |              |             |
|              |            |                              |                         |                          |                                  | -0                 |                  |                                                                                                    |      |              |             |
| Exam '       | Year / Sub | oject : 201                  | 9 - Visual Arts         | \$ 視覺藝術 ▼                | Searc                            | th                 |                  |                                                                                                    |      |              |             |
|              |            |                              |                         |                          |                                  |                    |                  |                                                                                                    |      |              |             |
| Exam<br>Year | Subject    | Submission<br>Period<br>From | Submission<br>Period To | Registered<br>Candidates | input of<br>assigned<br>students | Status             | Last<br>Updated  | Reports                                                                                                    |      |              |             |
|              | Visual     |                              |                         |                          |                                  | Submitted          | 06-11-           |                                                                                                    | _    | -            |             |
| 2019         | Arts       | 01-11-2018                   | 09-11-2018              | 17                       | 17/17                            | to Panel           | 2018             | Mark Summary Sheet by School (Sorted by Final Mark)                                                                                                    | View | Submit to Pi | incipal     |
|              |            |                              |                         |                          |                                  |                    | 10.20.20         | Mark Summary Sheet by School (Sorted by Final Mark)<br>Mark Summary Sheet by School (Sorted by Class name/Class no.)                                                |      |              |             |
|              | VA pane    | el (10019-VA)                |                         |                          | 17 / 17                          | Submitted to Panel | 2018<br>15:26:20 | Mark Summary Sheet by Teaching Group (Sorted by Final Mark)<br>Mark Summary Sheet by Teaching Group (Sorted by Class name/Class no.)<br>Statistical Chart by School | View | Reject to Te | acher »     |
|              |            |                              |                         |                          |                                  |                    |                  | Statistical Chart by Teaching Group<br>Record/Change of SBA Student Work Submission                                                                                 |      |              |             |

Step 4: If the marks are correct, click Submit to Principal to start submitting the marks to the Principal.

| Subject      | : Admin. 👻 🗄 🗄      | SBA Marks 👻                  | Dpload Fi               | les 👻 🗅 Repo             | rts 👻                                    |                    |                            | 中文                                   | English   |             |
|--------------|---------------------|------------------------------|-------------------------|--------------------------|------------------------------------------|--------------------|----------------------------|--------------------------------------|-----------|-------------|
| 🏫 / SBA      | Marks / Submi       | t to Principal               |                         |                          |                                          |                    |                            |                                      |           |             |
| Exam Ye      | ar / Subject :      | 2014 - Chine                 | ese Language            | 中國語文                     |                                          | ▼                  | Search                     |                                      |           |             |
| Exam<br>Year | Subject             | Submission<br>Period<br>From | Submission<br>Period To | Registered<br>Candidates | Mark<br>input of<br>assigned<br>students | Status             | Last<br>Updated            | Reports                              |           |             |
| 2014         | Chinese<br>Language | 01-10-2013                   | 31-12-2013              | 150                      | 150 / 150                                | Submitted to Panel | 28-10-<br>2013<br>15:12:49 | Mark Summary Sheet by School View    | Submit te | o Principal |
|              | Chan Teache         | er (10000-T01                | )                       |                          | 150 / 150                                | Submitted to Panel | 28-10-<br>2013<br>15:12:48 | Mark Summary Sheet by Teaching Group | Reject to | Teacher »   |

*If necessary, click* **Reject to Teacher** >> *to return the SBA marks to Teacher for amendment.* 

After the marks are submitted to the Principal, if the Subject Panel wishes to reject the marks to the Teacher for amendment, the Panel should ask the Principal to reject the marks to him/her first [see Section 5.2], and then reject the marks to the Teacher.

### Step FOR ALL SUBJECTS (EXCEPT ENGLISH LANGUAGE)

5: Review the SBA marks of each student and click Next >>

| Subject A                | dmin. 👻 💠 S         | BA Marks 👻 🕒 Upload Fi                                                      | iles 👻 🕒 Repo                                                                               | orts 👻                               |                                        |                                                 |                                                  |                                                      |                         |                                                        |
|--------------------------|---------------------|-----------------------------------------------------------------------------|---------------------------------------------------------------------------------------------|--------------------------------------|----------------------------------------|-------------------------------------------------|--------------------------------------------------|------------------------------------------------------|-------------------------|--------------------------------------------------------|
| 🏫 / SBA N                | larks / Submit      | to Principal / Mark List                                                    |                                                                                             |                                      |                                        |                                                 |                                                  |                                                      |                         |                                                        |
|                          |                     | Star<br>Submit to Pri                                                       | t > S                                                                                       | Step<br>Mark Lis                     | <b>1</b> >                             | Step<br>Declaration                             |                                                  | Step 3<br>etwork School                              | >                       | Finish<br>Acknowledgement                              |
|                          |                     | E<br>I confirm the<br>• To my be<br>for plagia<br>identified<br>• All the m | Exam Year : 20<br>following :<br>est knowledge,<br>urised work acc<br>l.<br>arks are correc | 14 Subj<br>the work p<br>ording to t | ect : Chin<br>presented<br>the serious | ese Language<br>for assessmer<br>sness. A repor | Panel Nam<br>nt is the studer<br>t will be submi | e : Chan Pane<br>nts' own work. I<br>tted to the HKE | l (100<br>Pena<br>EAA f | )00-P01)<br>Ity has been imposed<br>or the 'P' case(s) |
| Total number             | er of student(s     | ) : 150                                                                     |                                                                                             |                                      |                                        |                                                 |                                                  |                                                      |                         |                                                        |
| Class<br>Name /<br>No. ¢ | Teaching<br>Group ¢ | Student Name (Eng) 🖕                                                        | Student Name<br>(Chi) ∳                                                                     | R/T 🛊                                | Final<br>Mark 🖕                        | (S5)<br>選修單元—<br>(0-10)                         | (S6)<br>選修單元二<br>(0-10)                          | (S6)<br>閱讀活動<br>(0-20)                               |                         |                                                        |
| 6A / 1                   | S6-T11              | SURNAME<br>GIVEN_NAME                                                       | 中文名                                                                                         |                                      | 35.50                                  | Е                                               | 4                                                | 5                                                    | ^                       |                                                        |
| 6A / 2                   | S6-T11              | SURNAME<br>GIVEN_NAME                                                       | 中文名                                                                                         |                                      | 32.00                                  | 3                                               | 4                                                | 5                                                    |                         |                                                        |
| 6A / 3                   | S6-T11              | SURNAME<br>GIVEN_NAME                                                       | 中文名                                                                                         |                                      | 32.00                                  | 3                                               | 4                                                | 5                                                    |                         |                                                        |
| 6A / 4                   | S6-T11              | SURNAME<br>GIVEN_NAME                                                       | 中文名                                                                                         |                                      | 32.00                                  | 3                                               | 4                                                | 5                                                    |                         |                                                        |
| 6A / 5                   | S6-T11              | SURNAME<br>GIVEN_NAME                                                       | 中文名                                                                                         |                                      | 32.00                                  | 3                                               | 4                                                | 5                                                    |                         |                                                        |
| 6A / 6                   | S6-T11              | SURNAME<br>GIVEN_NAME                                                       | 中文名                                                                                         |                                      | 32.00                                  | 3                                               | 4                                                | 5                                                    |                         |                                                        |
| 6A / 7                   | S6-T11              | SURNAME<br>GIVEN_NAME                                                       | 中文名                                                                                         |                                      | 32.00                                  | 3                                               | 4                                                | 5                                                    |                         |                                                        |
| 6A / 8                   | S6-T11              | SURNAME<br>GIVEN_NAME                                                       | 中文名                                                                                         |                                      | 32.00                                  | 3                                               | 4                                                | 5                                                    |                         |                                                        |
| 6A / 9                   | S6-T11              | SURNAME<br>GIVEN_NAME                                                       | 中文名                                                                                         |                                      | 32.00                                  | 3                                               | 4                                                | 5                                                    |                         |                                                        |
| 6A / 10                  | S6-T11              | SURNAME<br>GIVEN_NAME                                                       | 中文名                                                                                         |                                      | 32.00                                  | 3                                               | 4                                                | 5                                                    | ~                       |                                                        |
|                          |                     | SURNAME                                                                     | 中文名                                                                                         |                                      |                                        |                                                 |                                                  |                                                      |                         |                                                        |
|                          |                     |                                                                             |                                                                                             | Back to S                            | Submissio                              | n page                                          | Next                                             | >>                                                   |                         |                                                        |

### Step 5a: FOR ENGLISH LANGUAGE ONLY

Review the SBA marks of each student, **select the students for submitting Student Work**, and click Next >>.

|                       | 香港考試2<br>Hong F<br>Examinati<br>Assessment | 足評核局<br>Kong<br>ons and<br>Authority                                              | н                                                                                                    | ong Kon                     | ig Diplon<br>School    | na of Sec<br>-based /      | condary<br>Assessm                    | Educ                   | ation Examinatio<br>System                                            | 'n             |                                    |
|-----------------------|--------------------------------------------|-----------------------------------------------------------------------------------|----------------------------------------------------------------------------------------------------|-----------------------------|------------------------|----------------------------|---------------------------------------|------------------------|-----------------------------------------------------------------------|----------------|------------------------------------|
| B Subject A           | dmin. ▼                                    | BA Marks 👻 🗅 Upload F                                                             | iles 👻 🗅 Rep                                                                                            | orts 👻                      |                        |                            |                                       |                        |                                                                       |                |                                    |
| 🔶 / SBA N             | Aarks / Submi                              | t to Principal / Mark List                                                        |                                                                                                    |                             |                        |                            |                                       |                        |                                                                       |                |                                    |
|                       |                                            | Star<br>Submit to Prin                                                            | t > S                                                                                                   | Step                        | 1 >                    | Ste                        | ep 2                                  | >                      | Step 3<br>Network School                                              | >              | Finish<br>Acknowledgement          |
|                       |                                            | I confirm the<br>• To my be<br>imposed<br>case(s) ii<br>• All the m<br>NOTE: Plet | e following :<br>est knowledge,<br>for plagiarised<br>dentified.<br>arks are correc<br>ase select the : | the work<br>work acc<br>ct. | presente<br>cording to | d for asse<br>the serior   | essment is<br>usness. A<br>ent Work i | the s<br>repo<br>n Par | students' own work.<br>rt will be submitted t<br>t A and Part B belov | Pena<br>to the | ilty has been<br>HKEAA for the 'P' |
| Total numb            | er of student(s                            | i) : 16                                                                           |                                                                                                    |                             |                        |                            |                                       | 1                      |                                                                       |                |                                    |
| Class Name<br>/ No. A | Teaching<br>Group <b>≑</b>                 | Student Name (Eng) 🖨                                                              | Student Name<br>(Chi) ¢                                                                                 | R/T ¢                       | Final<br>Mark <b>≑</b> | Part A<br>(0-24) <b>\$</b> | Part B<br>(0-24) <b></b>              |                        |                                                                       |                |                                    |
| NSS3 / 3              | ENG GROUP                                  | SURNAME GIVEN_NAME                                                                | 中文姓名                                                                                                    |                             | 37.50                  | 3                          | 15 🗐                                  |                        |                                                                       |                |                                    |
| NSS3/6                | ENG GROUP                                  | SURNAME GIVEN_NAME                                                                | 中文姓名                                                                                                    |                             | 33.33                  | 4 🗐                        | 12 🗐                                  |                        |                                                                       |                |                                    |
| NSS3/10               | ENG GROUP                                  | SURNAME GIVEN_NAME                                                                | 中文姓名                                                                                                    |                             | 8.33                   | 3 🔲                        | 1                                     |                        |                                                                       |                |                                    |
| NSS3/11               | ENG GROUP                                  | SURNAME GIVEN_NAME                                                                | 中文姓名                                                                                                    |                             | 50.00                  | 4                          | 20                                    |                        |                                                                       |                |                                    |

#### Step 6: Review the relative declaration of the Teacher(s) (if applicable) and click Next >>.

| 🗈 Subject Admin. 👻 🐗    | SBA Marks 👻 🗅 Uple         | oad Files 👻 🗅 Repo                                                  | rts 👻                                                               |                                                                         |                                                    |                                  | 中文 | English      |          |
|-------------------------|----------------------------|---------------------------------------------------------------------|---------------------------------------------------------------------|-------------------------------------------------------------------------|----------------------------------------------------|----------------------------------|----|--------------|----------|
| 🏠 / SBA Marks / Subr    | nit to Principal / Declara | tion                                                                |                                                                     |                                                                         |                                                    |                                  |    |              |          |
|                         | S<br>Submit                | tart > S                                                            | Step 1 >                                                            | Step 2                                                                  | Step 3 >                                           | Finish<br>Acknowledgement        |    |              |          |
|                         | I confirm t<br>and other   | Exam Year : 201<br>that teacher-student r<br>s living in the same h | 4 Subject : Chine<br>elationship (relatives<br>ome), if any, has be | ese Language Pane<br>s include children, brot<br>en declared as follows | Name : Chan Panel (100<br>hers and sisters, nephew | 00-P01)<br>s and nieces, cousins |    |              |          |
| Total number of student | (s): 1                     |                                                                     |                                                                     |                                                                         |                                                    |                                  |    |              |          |
| Class Name / No.        | Document Type              | Document No.                                                        |                                                                     | Candidate Name                                                          | 1                                                  | Candidate Name (Chi)             | F  | Relative Dec | laration |
| 6A / 1                  | HKID                       | TA000000                                                            | SURNAME                                                             | GIVEN_N                                                                 | IAME                                               | 中文名                              | 0  | CHAN TEAC    | HER      |
|                         |                            |                                                                     | << Back                                                             |                                                                         | Next >>                                            |                                  |    |              |          |

### Step 7: Complete the declaration on Network Schools\* (if applicable) and click Finish.

| Subject Admin. * Ø SBA Marks * D Upload Files * D Reports *                                                                                                    | 中文 | English | 🛃 Logout |
|----------------------------------------------------------------------------------------------------|----|---------|----------|
|                                                                                                    |    |         |          |
| Submit to Principal                                                                                                    |    |         |          |
| Exam Year : 2014 Subject : Chinese Language Panel Name : Chan Panel (10000-P01)<br>Is your school a member of a Network School group ? O Yes O No<br><< Back Finish |    |         |          |

### \*Moderation Arrangement for Network Schools

The SBA marks submitted by schools are subject to moderation by the HKEAA on a school basis. Some schools may join together (the network schools) to offer network programme(s) for Category A subject(s). If students from these network schools are taught and assessed by the same teachers(s) using the same assessment standards in conducting the SBA, it would be logical to group them into one single moderation group in the process, so that students within the network will receive comparable moderated results. For details of the moderation mechanism, please refer to the booklet "Moderation of School-based Assessment Scores in the HKDSE" (www.hkeaa.edu.hk/en/sba/). If your school is a member of a network school group, click <sup>(\*)</sup>Yes and then select **all school(s) in that network**. The HKEAA will group all students from the network schools into a single moderation group only if all schools within the network give unanimous replies.

|                                                                                                    |                                                                                                    | eta da |         |  |  |  |  |  |  |  |
|----------------------------------------------------------------------------------------------------|----------------------------------------------------------------------------------------------------|--------|---------|--|--|--|--|--|--|--|
| Subject Admin. • Ø SBA Marks • B Upload File                                                                                                    | · B Reports ·                                                                                            | Ψ.X    | English |  |  |  |  |  |  |  |
| / SBA Marks / Submit to Principal / Network School                                                                                                    |                                                                                                    |        |         |  |  |  |  |  |  |  |
| Start<br>Submit to Princ                                                                                                    | s Step 1 s Step 2 s Step 3 Finish<br>Mark List Declaration Retwork School Acknowledgement                |        |         |  |  |  |  |  |  |  |
| Exa                                                                                                    | m Year : 2014 Subject : Chinese Language Panel Name : Chan Panel (10000-P01)                             |        |         |  |  |  |  |  |  |  |
|                                                                                                    | Is your school a member of a Network School group ?  Is your school a member of a Network School group ? |        |         |  |  |  |  |  |  |  |
| NOTE:<br>SBA marks are subject to moderation on a school basis. There are a small number of cases in which schools join<br>together (the network schools) to offer network programme(s). If students from these network schools are taught and<br>assessed by the same teacher(s) using the same assessment standards in conducting the SBA, it would be logical to<br>group them into one single moderation group, so that students within the network will receive comparable moderation<br>results.<br>In the school list below, please select the school(s), if any, is/are networking with each teaching group of the subject. |                                                                                                    |        |         |  |  |  |  |  |  |  |
| Teaching Group                                                                                                    | S6-T11 / (Chan Teacher (10000-T01))                                                                      |        |         |  |  |  |  |  |  |  |
| S6-T11 (Chan Teacher (10000-T01))                                                                                                    | Selected: ABC School (10000)                                                                             |        |         |  |  |  |  |  |  |  |
|                                                                                                    | School List Remark (Optional)                                                                            |        |         |  |  |  |  |  |  |  |
|                                                                                                    | School Name (English) + School Name (Chinese) + School Code +                                            |        |         |  |  |  |  |  |  |  |
|                                                                                                    | ✓   ABC School   甲乙丙中學                                                                                   |        | 20000   |  |  |  |  |  |  |  |
|                                                                                                    | □ ABC School 甲乙丙學校                                                                                       |        | 30000   |  |  |  |  |  |  |  |
|                                                                                                    | □ ABC School 甲乙丙學校                                                                                       |        | 40000   |  |  |  |  |  |  |  |

Step 8: Check the declaration statement, and confirm the submission to the Principal by clicking Submit.

| B Subject Admin. ▼                          | 9 Upload Files 👻 🛛                                                     | Reports -                                                                                                    | 中文 English       | 4 Logout |
|---------------------------------------------|------------------------------------------------------------------------|----------------------------------------------------------------------------------------------------|------------------|----------|
|                                             | etwork School                                                          |                                                                                                    |                  |          |
| Sub                                         | Start<br>Ibmit to Principal                                            | Step 1 > Step 2 > Step 3 > Finish                                                                                                    |                  |          |
|                                             | Exam Yea                                                               | ar : 2014 Subject : Chinese Language Panel Name : Chan Panel (10000-P01)                                                                                                    |                  |          |
|                                             | Is                                                                     | your school a member of a Network School group ?                                                                                                    |                  |          |
| NOTE                                        | Decla                                                                  | ration 🛛                                                                                                    |                  |          |
| SBA n<br>togeth<br>asses<br>group<br>result | marks are s<br>ther (the net<br>issed by the 1.<br>p them into<br>Its. | join<br>ght and<br>own work. Penalty has been imposed for plagiarised work according to the<br>seriousness. A report will be submitted to the HKEAA for the 'P' case(s)<br>identified.           |                  |          |
| In the                                      | e school list 2.                                                       | All the marks are correct. subject.                                                                                                    |                  |          |
| Teaching Group                              | 3.                                                                     | I confirm that teacher-student relationship (relatives include children,<br>brothers and sisters, nephews and nieces, cousins and others living in the<br>same home), if any, has been declared. |                  |          |
| S6-T11<br>(Chan Teacher (10000-T01))        | View / Edit 4.                                                         | Students in the network, if any, are taught and assessed by the same teacher(s) using the same assessment standards in conducting the SBA.                                                       |                  |          |
|                                             |                                                                        | ✓ I confirm the above-mentioned.                                                                                                    |                  |          |
|                                             |                                                                        | Submit Cancel                                                                                                    | School<br>Code ¢ |          |
|                                             |                                                                        | ABC School     甲乙丙學校                                                                                                    | 30000            |          |

Step 9: After the marks are submitted to the Principal, the following message will be shown and the Principal will receive an email notification about the submission.

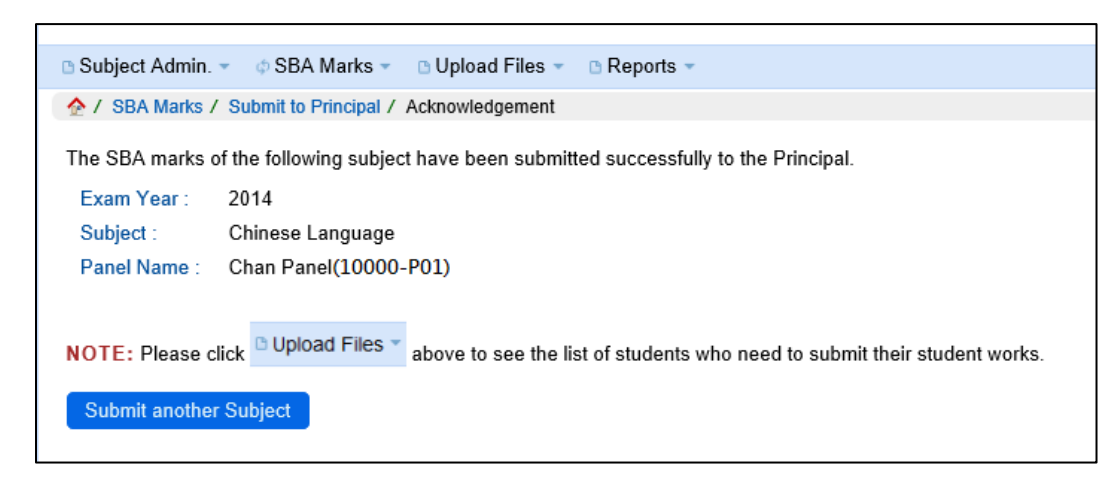

### 4.4 Upload Student Work / Teacher Document

After the SBA marks are submitted to the Principal, Subject Panels may proceed to upload the Student Work / Teacher Document as shown below.

#### Note:

- 1. Teacher Document is required only for Chinese Language, Chinese Literature, Biology, Chemistry and Physics. Templates of the Teacher Document for the subjects (except Chinese Literature) are also available under **Reports** menu.
- 2. For Design and Applied Technology, school inspections will be conducted; hence no submission of Student Work is required.

### Notes on handling the Student Work file:

- 1. To facilitate an effective and accurate identification of the work, the work of an individual student in a certain subject should be submitted as a single file. In case the work of a student contains more than one file, they should be zipped into one single file. Please note that if the work of a student contains only one file, there is no need to perform the zipping procedure.
- 2. For Health Management and Social Care, Literature in English and Visual Arts, the system only accepts PDF files. For other subjects, the System accepts file formats of zip, pdf, txt, doc, docx, rtf, ppt, pptx, xls, xlsx, csv, mp4, mp3, mpg, wmv, avi, jpg and tif.
- 3. The System has no specific requirements for file naming, but it is advised to name the files in a way that is easy to identify. Please refer to Appendix I for suggestions of file naming.
- 4. The file size for each student's work file should not be more than 15 MB. (Note: For Visual Arts and Technology and Living, the file size for each student's work file should not exceed 40 MB, and 100 MB for Information and Communication Technology.)

Step 1: To upload Student Work and Teacher Document, mouse over the Upload Files menu and then click

| 香港考試及評核局<br>Hong Kong<br>Examinations and<br>Assessment Authority |                                            | Scho  | Hong Kong Diploma of Secon<br>ool-based Assessment System |
|-------------------------------------------------------------------|--------------------------------------------|-------|-----------------------------------------------------------|
| 🕒 Subject Admin. 👻 💠 SBA Marks 👻                                  | 🗅 Upload Files 🔻                           | 🗅 Re  | eports 👻                                                  |
|                                                                   | Upload Teacher<br>Document / Stude<br>Work | ent   |                                                           |
| HKDSE Examination - School-b<br>香港中學文憑考試 - 校本評核系                  | <mark>ased Assess</mark> m<br>統            | ent ( | SBA)                                                      |
| Select Language 選擇語言 English 🗸                                    |                                            |       |                                                           |

Step 2: Select subject and click Search.

|             | 香港考試及評核局<br>Hong Kong<br>Examinations and<br>Assessment Authority | Hong Kong Diploma of Secondary Ed<br>School-based Assessment System (SBAS) |
|-------------|-------------------------------------------------------------------|----------------------------------------------------------------------------|
| 🗅 Subject A | dmin. 👻 🗄 🕸 SBA Marks 💌                                           | 🗅 Upload Files 👻 🕒 Reports 👻                                               |
| 🏠 / Upload  | d Files / Upload Teacher Doc                                      | cument / Student Work                                                      |
| Subject :   | 2014 - Chinese Language                                           | e中國語文                                                                      |

Step 3: Click Upload to upload Student Work and Teacher Document.

| ubject Adm                        | iin. ▼      ¢ SBA                  | Marks 👻 🕒 U   | Jpload Files 👻 🗅 Rep  | orts 👻 |              |                                                                                                    |            |          |          |          |              | 中文      | English     | 4 Lo   |
|-----------------------------------|------------------------------------|---------------|-----------------------|--------|--------------|----------------------------------------------------------------------------------------------------|------------|----------|----------|----------|--------------|---------|-------------|--------|
| / Upload Fi                       | iles / Upload Te                   | acher Docume  | nt / Student Work     |        |              |                                                                                                    |            |          |          |          |              |         |             |        |
| bject : 2                         | 014 - Chinese                      | Language 中臣   | 國語文                   |        | Se           | arch                                                                                                    |            |          |          |          |              |         |             |        |
|                                   |                                    |               |                       |        |              |                                                                                                    |            |          |          |          |              |         |             |        |
| BA Files S                        | Submission F                       | Period: 01/1  | 0/2013 - 31/12/2013   | 3      |              |                                                                                                    |            |          |          |          |              |         |             |        |
| Teacher Do                        | cument                             |               |                       |        |              |                                                                                                    |            |          |          |          |              |         |             |        |
| Total numb                        | er of record(s):                   | 1             |                       |        |              |                                                                                                    |            |          |          |          |              |         |             |        |
| 1                                 | File Type                          | Si            | ubmission Method      | Status | Uploa        | ded Date                                                                                                    | File Nam   | e F      | ile Size | View Up  | loaded File  | •       | Actio       | on     |
| Teac                              | her Document                       |               | ONLINE                | Pendin | g            |                                                                                                    |            |          |          |          |              |         | Uploa       | id     |
| Student Wo<br>Total numb<br>Class | rk<br>er of record(s):<br>Document | 6<br>Teaching | Student Name ቀ        |        | Student Name | Selected                                                                                                    | Submission | Status • | Uploaded | File     | File<br>Size | Vie     | V<br>d File | Action |
| 6A/1                              | T000000                            | S6-T11        | SURNAME<br>GIVEN_NAME | ф      | 文名           | ~                                                                                                    | ONLINE     | Pending  | Duic     | Truine V | OLC ¥        | opioude |             | Jpload |
| 6A/28                             | тооооо                             | S6-T11        | SURNAME<br>GIVEN_NAME | ф      | 文名           | <ul> <li>Image: A second second s</li></ul> | ONLINE     | Pending  |          |          |              |         |             | Jpload |
| 6C/3                              | тоооооо                            | S6-T11        | SURNAME<br>GIVEN_NAME | 4      | 文名           | <b>v</b>                                                                                                    | ONLINE     | Pending  |          |          |              |         |             | Jpload |
| 6C/23                             | тооооо                             | S6-T11        | SURNAME<br>GIVEN_NAME | 4      | 文名           | <ul> <li>Image: A start of the start of the start of</li></ul>  | ONLINE     | Pending  |          |          |              |         |             | lpload |
| 6D/19                             | T000000                            | S6-T11        | SURNAME<br>GIVEN_NAME | ф      | 文名           | <b>v</b>                                                                                                    | ONLINE     | Pending  |          |          |              |         |             | lpload |
| 6E/11                             | T000000                            | S6-T11        | SURNAME<br>GIVEN_NAME | 4      | 文名           | <ul> <li>Image: A second second s</li></ul> | ONLINE     | Pending  |          |          |              |         |             | Jpload |
|                                   |                                    |               |                       |        |              |                                                                                                    |            |          |          |          |              |         |             |        |
| Submit to                         | HKEAA                              | Withdraw fro  | m HKEAA               |        |              |                                                                                                    |            |          |          |          |              |         |             |        |
|                                   |                                    |               |                       |        |              |                                                                                                    |            |          |          |          |              |         |             |        |

| Upload Student Work                                       | 2013.06.19 0004 with an 0 off                                             | 444.09 KB                             |
|-----------------------------------------------------------|---------------------------------------------------------------------------|---------------------------------------|
| Class Name: 6B<br>Doc No: <b>T00000</b><br>File to Upload | Class No 4<br>Student Name: SURNAME GIVEN_NAME<br>Browse<br>Upload Cancel | File File<br>Size<br>er doc 303<br>KB |

| When  | the file   | unload i   | s complete  | the message | 1 |  |
|-------|------------|------------|-------------|-------------|---|--|
| w nen | i the inte | e udioad i | s compiere. | me message  |   |  |

Saved Successfully. will be shown.

| 0.5 | ubject Admin.                                             |                     | <ul> <li>D Upload Fil</li> </ul> | es * 🗈 Reports * |                            |                                |                    |                         |           |          |                  |             |              | 中文                       | English | Exit |
|-----|-----------------------------------------------------------|---------------------|----------------------------------|------------------|----------------------------|--------------------------------|--------------------|-------------------------|-----------|----------|------------------|-------------|--------------|--------------------------|---------|------|
| 1   | 🕎 / Upload Files / Upload Teacher Document / Student Work |                     |                                  |                  |                            |                                |                    |                         |           |          |                  |             |              |                          |         |      |
| s   | Subject: 2023 - English Language 英置語文 🗸 Search            |                     |                                  |                  |                            |                                |                    |                         |           |          |                  |             |              |                          |         |      |
| ١   | Saved Su                                                  | ccessfully.         |                                  |                  |                            |                                |                    |                         |           |          |                  |             |              |                          |         |      |
|     | SBA Files Subr                                            | mission Period: 0   | 4/11/2022 - 11/11                | 2022             |                            |                                |                    |                         |           |          |                  |             |              |                          |         |      |
|     |                                                           |                     |                                  |                  |                            |                                |                    |                         |           |          |                  |             |              |                          |         |      |
|     | Student Wor                                               | rk                  |                                  |                  |                            |                                |                    |                         |           |          |                  |             |              |                          |         |      |
|     | Total numb                                                | per of record(s): 6 | 5                                |                  |                            |                                |                    |                         |           |          |                  |             |              |                          |         |      |
|     | Class<br>Name -                                           | Document<br>No ≎    | Teaching<br>Group≎               | Student Name \$  | Student Name<br>(Chinese)≎ | Selected<br>(Part A or<br>B) ≎ | Selected (Part B)≎ | Submission<br>Method \$ | File Type | Status ≎ | Uploaded Date \$ | File Name ≎ | File Size \$ | View<br>Uploaded<br>File | Action  | n    |

. .

# Step(For ENGLISH LANGUAGE only)3a:The video and assessment record for

The video and assessment record for each selected student should be uploaded separately. For video files, the System accepts file formats of mp4, mpg, wmv and avi.

| ect Admin. 👻    | φ SBA Marks        | <ul> <li>Opload Fi</li> </ul> | ies + 🗈 Reports + |                             |                                |                    |                        |                         |          |                        |                       |             | 中文                       | English       |
|-----------------|--------------------|-------------------------------|-------------------|-----------------------------|--------------------------------|--------------------|------------------------|-------------------------|----------|------------------------|-----------------------|-------------|--------------------------|---------------|
| Jpload Files    | / Upload Teache    | er Document / Stu             | dent Work         |                             |                                |                    |                        |                         |          |                        |                       |             |                          |               |
| ct : 2023       | 3 - English Lang   | uage 英國語文、                    | Search            |                             |                                |                    |                        |                         |          |                        |                       |             |                          |               |
| Saved Suco      | cessfully.         |                               |                   |                             |                                |                    |                        |                         |          |                        |                       |             |                          |               |
| Files Submi     | ission Period: 04  | 4/11/2022 - 11/11             | /2022             |                             |                                |                    |                        |                         |          |                        |                       |             |                          |               |
| tudent Work     | (                  |                               |                   |                             |                                |                    |                        |                         |          |                        |                       |             |                          |               |
| Total numbe     | er of record(s): 6 |                               |                   |                             |                                |                    |                        |                         |          |                        |                       |             |                          |               |
| Class<br>Name • | Document<br>No ≎   | Teaching<br>Group≎            | Student Name \$   | Student Name<br>(Chinese) 0 | Selected<br>(Part A or<br>B) ≎ | Selected (Part B)≎ | Submission<br>Method o | File Type               | Status ¢ | Uploaded Date 0        | File Name ¢           | File Size 0 | View<br>Uploaded<br>File | Action        |
| S6BC/793        | V1234561           | ENG-                          | CANDIDATE NAME    | 者生921588100                 |                                |                    | ONLINE                 | Video                   | Uploaded | 07-11-2022<br>17:24:08 | ELANG(1234<br>56).mp4 | 59.68 MB    | 谢                        | Re-<br>upload |
| 00001100        | 11234301           | GROUPA                        | 921588100         | -9±321000100                |                                |                    | ONLINE                 | Assessment<br>Record +/ | Pending  |                        |                       |             |                          | Upload        |
| SERCIZOS        | 100 15070          | ENG-                          | CANDIDATE NAME    | ₹±025240800                 |                                |                    | ONLINE                 | Video                   | Pending  |                        |                       |             |                          | Upload        |
| S0BC//96        | Y2345672           | GROUPA                        | 925249809         | ·9±920249809                | · ·                            |                    | ONLINE                 | Assessment<br>Record+/  | Pending  |                        |                       |             |                          | Upload        |
| 00001/040       | 10070510           | ENG-                          | CANDIDATE NAME    | This - 000 40 5000          |                                |                    | ONUNE                  | Video                   | Pending  |                        |                       |             |                          | Upload        |
| 50CL/010        | Y9876549           | GROUPA                        | 926185262         | 考至926185262                 | · ·                            |                    | UNLINE                 | Assessment<br>Record+   | Pending  |                        |                       |             |                          | Upload        |
| 0000//004       |                    | ENG-                          | CANDIDATE NAME    |                             |                                |                    | 0111115                | Video                   | Pending  |                        |                       |             |                          | Upload        |
| S6CY/831        | Y3456783           | GROUPA                        | 928948246         | 考生928948246                 | · ·                            |                    | ONLINE                 | Assessment<br>Record+/  | Pending  |                        |                       |             |                          | Upload        |
|                 |                    | ENG.                          | CANDIDATE NAME    |                             |                                |                    |                        | Video                   | Pending  |                        |                       |             |                          | Upload        |
| S6YC/875        | Y4567894           | GROUPB                        | 929466388         | 考生929466388                 | ×                              |                    | ONLINE                 | Assessment<br>Record+/  | Pending  |                        |                       |             |                          | Upload        |
|                 |                    | ENG-                          | CANDIDATE NAME    |                             |                                |                    |                        | Video                   | Pending  |                        |                       |             |                          | Upload        |
| S6YC/876        | Y5678905           | GROUPB                        | 927695585         | 考生927695585                 | ×                              |                    | ONLINE                 | Assessment              | Pending  |                        |                       |             |                          | Upload        |

Uploaded videos can be viewed by clicking the "Play" 🕑 button.

Step 4: After all the files are uploaded, click **Submit to HKEAA** to submit the files to the HKEAA.

| L                           | 2014 - Chinese                       | Language 中                 | 國語文                   |          |                             | Search   |                        |           |                        |                |                |                          |           |
|-----------------------------|--------------------------------------|----------------------------|-----------------------|----------|-----------------------------|----------|------------------------|-----------|------------------------|----------------|----------------|--------------------------|-----------|
| A Files                     | Submission I                         | Period: 01/1               | 10/2013 - 31/1        | 2/2013   |                             |          |                        |           |                        |                |                |                          |           |
| eacher D                    | ocument                              |                            |                       |          |                             |          |                        |           |                        |                |                |                          |           |
| otal num                    | ber of record(s)                     | : 1                        |                       |          |                             |          |                        |           |                        |                |                |                          |           |
| Fi                          | le Type                              | Submis                     | sion Method           | Status   | Uploade                     | d Date   | File N                 | lame      | File Size              | View           | Uploaded       | File                     | Action    |
| Teach                       | er Document                          | 0                          | NLINE                 | Uploaded | 28-10-2013                  | 16:41:44 | CLANG                  | (TD).zip  | 149 Bytes              |                | چە             |                          | Re-upload |
| Otal num<br>Class<br>Name * | ber of record(s)<br>Document<br>No ¢ | : 6<br>Teaching<br>Group ¢ | Student N             | ame ¢    | Student Name<br>(Chinese) ∳ | Selected | Submission<br>Method ¢ | Status 🕈  | Uploaded<br>Date ¢     | File<br>Name ¢ | File<br>Size ø | View<br>Uploaded<br>File | Action    |
| 6A/1                        | тооооооо                             | S6-T11                     | SURNAME<br>GIVEN_NAME |          | 中文名                         | ~        | ONLINE                 | Uploaded  | 28-10-2013<br>16:40:56 | SW1.zip        | 170<br>Bytes   | *                        | Re-upload |
| 6A/28                       | тоооооо                              | S6-T11                     | SURNAME<br>GIVEN_NAME |          | 中文名                         | ~        | ONLINE                 | Uploaded  | 28-10-2013<br>16:41:02 | SW2.zip        | 170<br>Bytes   | 4                        | Re-upload |
| 6C/3                        | тооооооо                             | S6-T11                     | SURNAME<br>GIVEN_NAME |          | 中文名                         | <b>v</b> | ONLINE                 | Uploaded  | 28-10-2013<br>16:41:08 | SW3.zip        | 170<br>Bytes   | - ÷                      | Re-upload |
| 6C/23                       | T0000000                             | S6-T11                     | SURNAME<br>GIVEN_NAME |          | 中文名                         | <b>v</b> | ONLINE                 | Uploaded  | 28-10-2013<br>16:41:14 | SW4.zip        | 170<br>Bytes   | -                        | Re-upload |
|                             | т0000000                             | S6-T11                     | SURNAME<br>GIVEN_NAME |          | 中文名                         | <b>v</b> | ONLINE                 | Uploaded  | 28-10-2013<br>16:41:20 | SW5.zip        | 170<br>Bytes   | -                        | Re-upload |
| 6D/19                       |                                      |                            |                       |          | 1.1.1.1.1.1.                |          | 0.00                   | Universed | 28-10-2013             | 014/6 =:=      | 170            |                          |           |

Step 5: The following message will be displayed upon successful submission. The Principal will receive an email notification about the submission.

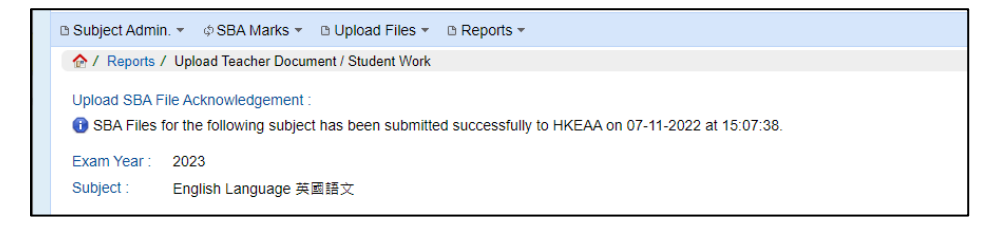

Step 6: (Optional) A report showing the Student Works uploaded can be downloaded for record. Mouse over the Reports menu and then click Mark Reports. Choose 'Record/Change of SBA Student Work Submission' and click Generate.

| 香油<br>Assi      | を考試及評核局<br>Hong Kong<br>xaminations and<br>essment Authority                                                                                                    | Hong Kong Diploma of Secondary Education Examinatio<br>School-based Assessment System                                      |
|-----------------|----------------------------------------------------------------------------------------------------|----------------------------------------------------------------------------------------------------|
| Subject Admin.  | 👻 💠 SBA Marks 👻 🗈 Upload Files 🔹                                                                                                    | 🗅 Reports 👻                                                                                                    |
| 🏠 / Reports / M | /lark Reports                                                                                                    | Mark Reports                                                                                                    |
| Subject :*      | 2019 - Physics 物理 ▼                                                                                                    | Teacher Document Template                                                                                                  |
| Report Type :*  | Mark Summary Sheet by School (Sor                                                                                                    | ted by Final Mark)                                                                                                    |
|                 | Mark Summary Sheet by School (Sor<br>Mark Summary Sheet by School (Sor<br>Mark Summary Sheet by Teaching Gi<br>Mark Summary Sheet by Teaching Gi<br>Statistical Chart by School<br>Statistical Chart by Teaching Group<br>Record/Change of SBA Student Wor | ted by Final Mark)<br>ted by Class name/Class no.)<br>roup (Sorted by Final Mark)<br>roup (Sorted by Class name/Class no.) |

- Request for a change of student(s) for work submission
  - If the work of any chosen student cannot be located, or involves any irregularities (such as mark penalty being imposed due to less serious plagiarism cases or late submission), the Subject Panel should contact the SBA Team of the HKEAA to request for a change of student(s) for work submission.

| Subject                                  | Telephone number of the SBA Team |
|------------------------------------------|----------------------------------|
| All Science subjects                     | 2628 8068                        |
| Technology and Living                    | 3028 8008                        |
| Chinese Language                         |                                  |
| Chinese Literature                       |                                  |
| Design and Applied Technology            | 3628 8089                        |
| Health Management and Social Care        |                                  |
| Visual Arts                              |                                  |
| English Language                         |                                  |
| Information and Communication Technology | 3628 8066                        |
| Literature in English                    |                                  |

- The Subject Panel will be requested to generate the document 'Record/Change of Student Work for SBA Work Submission' and fax or email the completed document to the HKEAA. (See step 6 above)
- After confirming the arrangement, the HKEAA will fax or email an amended form to the school for school's record.
- The list of students for submitting Student Work in the System will be updated. The Subject Panel may proceed to upload and submit the documents.

# **5.** Principal Section

### 5.1 Task Outline

The work flow for the Principal in completing the submission for individual subjects is as follows:

- 1. An email notification will be received when a Subject Panel finishes the mark submission.
- 2. Review the SBA marks. Return them to the Subject Panel for checking by using the 'Reject to Panel' function if necessary. [See Section 5.2]
- 3. Submit the marks to HKEAA if they are correct. [See Section 5.2]

Please note that the screen captures below are for illustration purpose, for the subject specific details of the mark input requirements, please refer to the SBA Teachers' Handbook.

After the issuance of the relevant letter to schools, Principal may download the SBA Moderation Reports of the previous year in the SBA system. [See Section 5.3]

## 5.2 Submit to the HKEAA

After a Subject Panel has submitted the marks, the Principal should process the marks as shown below.

 ◆ SBA Marks ▼ □ Upload Files ▼ □ Reports ▼
 Submit to HKEAA
 HKDSE Examination - School-based Assessment (SBA) 香港中學文憑考試 - 校本評核系統 Select Language 選擇語言 English ▼

Mouse over the SBA Marks menu and then click Submit to HKEAA.

Step 2:

Step

1:

9 Select the subject for submission. Click Search.

| 香港考試及評核局<br>Hong Kong<br>Examinations and<br>Assessment Authority | Hong Kong Diploma of Secondary Education<br>School-based Assessment System |
|-------------------------------------------------------------------|----------------------------------------------------------------------------|
|                                                                   |                                                                            |
|                                                                   |                                                                            |
| Exam Year / Subject : 2014 - Chinese Language 中國語文                | Search                                                                     |
|                                                                   |                                                                            |
| Select "All Subjects" and click View to obtain an o               | overview of all SBA subjects.                                              |

Step 3: Mark Summary Sheet by School (Sorted by Final Mark) Mark Summary Sheet by School (Sorted by Class name/Class no.) Mark Summary Sheet by Teaching Group (Sorted by Final Mark) Mark Summary Sheet by Teaching Group (Sorted by Class name/Class no.) Statistical Chart by School Statistical Chart by Teaching Group Record/Change of SBA Student Work Submission

Different reports are available for checking. Select Record/Change of SBA Student Work Submission and click View. If the marks are correct, Click Submit to HKEAA to start submission to the HKEAA.

| ¢SBA         | . Marks 👻 | Upload F Upload F Submit to I | Files 🔹 🖪 Re            | eports -                 |                                          |                              |                            |                                                                                                    | ¢;   | 文 English                                        | Exit                   |
|--------------|-----------|-------------------------------|-------------------------|--------------------------|------------------------------------------|------------------------------|----------------------------|----------------------------------------------------------------------------------------------------|------|--------------------------------------------------|------------------------|
| Exam         | Year / Su | ibject : 20                   | 19 - Physics            | 物理                       |                                          |                              |                            | • Search                                                                                                    |      |                                                  |                        |
| Exam<br>Year | Subject   | Submission<br>Period<br>From  | Submission<br>Period To | Registered<br>Candidates | Mark<br>input of<br>assigned<br>students | Status                       | Last<br>Updated            | Reports                                                                                                    |      |                                                  |                        |
| 1000 E       | Physics   | 01-11-2018                    | 09-11-2018              | 30                       | 30 / 30                                  | Submitted<br>to<br>Principal | 06-11-<br>2018<br>14:21:16 | Mark Summary Sheet by School (Sorted by Final Mark)<br>Mark Summary Sheet by School (Sorted by Final Mark) Mark Summary Sheet by School (Sorted by Cisas name/Class no.)                                                                                    | View | Submit to HK<br>Reject to Par<br>Withdraw from H | EAA<br>hel »<br>KEAA » |
|              |           |                               |                         |                          |                                          |                              |                            | Mark Summary Sheet by Taaching Group (Sorted by Final Mark)<br>Mark Summary, Sheet by Taaching Group (Sorted by Class name/Class no.)<br>Statistical Chart by School<br>Statistical Chart by Taaching Group<br>Record/Change of SBA Student Work Submission |      |                                                  |                        |

If necessary, click Reject to Panel >> to return the SBA marks to the Subject Panel for checking.

After the marks are submitted to the HKEAA, and before the submission deadline, if the Principal wishes to reject the marks to the Subject Panel, he/she should first withdraw the marks from the HKEAA by clicking Withdraw from HKEAA >>>, then reject the marks to the Subject Panel.

Step Review the marks of each student and click Next >>.

#### 4:

 SBA Marks 
 B Upload Files 
 B Reports A / SBA Marks / Submit to HKEAA / Mark List Start Step 1 > Submit to HKEAA Mark List Exam Year : 2014 Subject : Chinese Language Panel Name : Chan Panel (10000-P01) I confirm the following To my best knowledge, the work presented for assessment is the students' own work. Penalty has been imposed for plagiarised work according to the seriousness. A report will be submitted to the HKEAA for the 'P' case(s) identified. · All the marks are correct. Total number of student(s) : 150 (S5) 選修單元-(0-10) (S6) 選修單元二 (0-10) (S6) 閱讀活動 (0-20) Class Teaching Group ¢ Student Name (Eng) 🛊 Student Name (Chi) ¢ R/T 🛊 Final Mark 🖕 Name / No. ¢ SURNAME GIVEN\_NAME 中文名 6A / 1 S6-T11 35.50 Е 4 5 ^ SURNAME GIVEN\_NAME 中文名 6A / 2 S6-T11 32.00 4 5 3 SURNAME GIVEN\_NAME 中文名 4 6A / 3 S6-T11 32.00 3 5 SURNAME GIVEN\_NAME 中文名 6A / 4 S6-T11 32.00 3 4 5 SURNAME GIVEN\_NAME 中文名 6A / 5 S6-T11 32.00 3 4 5 SURNAME GIVEN\_NAME 中文名 S6-T11 3 4 6A / 6 32.00 5 SURNAME GIVEN\_NAME 中文名 6A / 7 S6-T11 32.00 3 4 5 SURNAME GIVEN\_NAME 中文名 6A / 8 S6-T11 32.00 3 4 5 SURNAME GIVEN\_NAME 中文名 6A / 9 S6-T11 32.00 3 4 5 SURNAME GIVEN\_NAME 中文名 6A / 10 S6-T11 32.00 3 4 5 SURNAME 中文名 ...... Back to Submission page Next

### Step 5: Review the relative declaration of teacher(s) (if applicable) and click Next >>.

| ⇔ SBA Marks 👻 🗈 Upl     | oad Files 👻 🗅 Report                                                                                                    | ·s 👻         |                               |                                 |                             | 中文 English  | 4 Logout   |  |  |  |  |
|-------------------------|----------------------------------------------------------------------------------------------------|--------------|-------------------------------|---------------------------------|-----------------------------|-------------|------------|--|--|--|--|
| 🏠 / SBA Marks / Subm    | nit to HKEAA / Declarati                                                                                                    | on           |                               |                                 |                             |             |            |  |  |  |  |
|                         | Submit                                                                                                    | tart > S     | Step 1 > Ste<br>Mark List Dec | ep 2 > Step 3<br>Network School | > Finish<br>Acknowledgement |             |            |  |  |  |  |
|                         | Exam Year : 2014         Subject : Chinese Language         Panel Name : Chan Panel (10000-P01)           I confirm that teacher-student relationship (relatives include children, brothers and sisters, nephews and nieces, cousins and others living in the same home), if any, has been declared as follows: |              |                               |                                 |                             |             |            |  |  |  |  |
| Total number of student | (s): 1                                                                                                    |              |                               |                                 |                             |             |            |  |  |  |  |
| Class Name / No.        | Document Type                                                                                                    | Document No. | C                             | andidate Name                   | Candidate Name (Chi)        | Relative De | eclaration |  |  |  |  |
| 6A / 1                  | HKID                                                                                                    | тоооооо      | SURNAME                       | GIVEN_NAME                      | 中文名                         | Chan Teac   | her        |  |  |  |  |
|                         |                                                                                                    |              | << Back                       | Next >>                         |                             |             |            |  |  |  |  |

#### Review the declaration on Network Schools (if applicable) and click Finish. Step

6:

| ¢ SBA Marks ∞ 🕒 Upload File | es 👻 🗅 Reports 👻                                                                                                    |              |          |        |                           | 中文 English | 4 Logout |  |  |  |  |
|-----------------------------|----------------------------------------------------------------------------------------------------|--------------|----------|--------|---------------------------|------------|----------|--|--|--|--|
| 1 SBA Marks / Submit to HK  | EAA / Network School                                                                                                    |              |          |        |                           |            |          |  |  |  |  |
|                             | Submit to HKEAA Submit to HKEAA                                                                                                    | ep 1 > Step  | tion 2 > | Step 3 | Finish<br>Acknowledgement |            |          |  |  |  |  |
|                             | Exam Year : 2014       Subject : Chinese Language       Panel Name : Chan Panel (10000-P01)         NOTE:       SBA marks are subject to moderation on a school basis. There are a small number of cases in which schools join together (the network schools) to offer network programme(s). If Students from these network schools are taught and assessed by the same teacher(s) using the same assessment standards in conducting the SBA, it would be logical to group them into one single moderation group, so that students within the network will receive comparable moderation results.         I confirm that students in the network, if any, are taught and assessed by the same teacher(s) using the same assessment standards in conducting the same |              |          |        |                           |            |          |  |  |  |  |
| Teaching Group              | Teacher Name (Eng)                                                                                                    | Teacher Name | (Chi)    |        | School Name(s)            |            | Remark   |  |  |  |  |
| S6-T11                      | Chan Teacher                                                                                                    | 陳老師          |          | ABC    | School / 甲乙丙中學(30000)     |            |          |  |  |  |  |
|                             |                                                                                                    | << Back      | Fi       | nish   |                           |            |          |  |  |  |  |

#### Check the declaration statement, and confirm the submission to the HKEAA by clicking Submit. Step 7:

|                              | e - B Renorts -                                                                                                    |                           |                                                                                                    | 中文            | English | al ocout |
|------------------------------|----------------------------------------------------------------------------------------------------|---------------------------|----------------------------------------------------------------------------------------------------|---------------|---------|----------|
| CONTINUING C Submitte HKI    | EAA / Notwork Schoo                                                                                                   | N                         |                                                                                                    | 1~            | English | Logour   |
| 197 SDA Marks 7 Submit to HA | LAA / Network Schoo                                                                                                   | ,                         |                                                                                                    |               |         |          |
|                              | Star<br>Submit to HM                                                                                                  | t >                       | Step 1 > Step 2 > Step 3 > Finish<br>Mark List Declaration > Acknowledgem                                                                                                    |               |         |          |
|                              | NOTE:                                                                                                    | Exam Year                 | : 2014 Subject : Chinese Language Panel Name : Chan Panel (10000-P01)                                                                                                    |               |         |          |
|                              | SBA marks are<br>together (the n<br>assessed by th<br>group them int<br>results.<br>I confirm that s<br>assessment st | 1. T<br>or<br>sid<br>2. A | on Se join aught an toght an toght an toght an toght an toght an toght an toght an toght an toght an toght an toght an toght an toght an toght an toght an toght an toght an toght an toght and toght and togh | d<br>to<br>on |         |          |
| Teaching Group               | Teacher M                                                                                                    | 3. I                      | confirm that teacher-student relationship (relatives include children,                                                                                                    | (s)           | F       | Remark   |
| S6-T11                       | Chan '                                                                                                    | S                         | ame home), if any, has been declared.                                                                                                    | 學 (30000)     |         |          |
|                              |                                                                                                    | 4. S<br>te                | Students in the network, if any, are taught and assessed by the same<br>eacher(s) using the same assessment standards in conducting the SBA.           I confirm the above-mentioned.           Submit                                                                                                    |               |         |          |

Step After the submission to the HKEAA is confirmed, the following message will be shown. The Principal and the8: Subject Panel will receive a confirmation email about completion of the submission.

| 香港<br>Asso                                                                            | 5 考 試 及 評 核 局<br>Hong Kong<br>xaminations and<br>essment Authority | Hong Kong Diploma of Secon<br>School-based Assessment System |  |  |
|---------------------------------------------------------------------------------------|--------------------------------------------------------------------|--------------------------------------------------------------|--|--|
| SBA Marks                                                                             | 🗅 Upload Files 👻 🕒 Reports 👻                                       |                                                              |  |  |
|                                                                                       |                                                                    |                                                              |  |  |
| The SBA marks of the following subject have been submitted successfully to the HKEAA. |                                                                    |                                                              |  |  |
| Exam Year :                                                                           | 2014                                                               |                                                              |  |  |
| Subject :                                                                             | Chinese Language                                                   |                                                              |  |  |
| Panel Name :                                                                          | Chan Panel( <u>10000-P01</u> )                                     |                                                              |  |  |
| Submit anothe                                                                         | r Subject                                                          |                                                              |  |  |

## 5.3 Download SBA Moderation Reports

After the issuance of the relevant letter to schools, Principal may download the SBA Moderation Reports of the previous year as shown below.

Step 1: Mouse over **Reports** menu and click **Moderation Reports**. The reports are listed by subjects.

| 香港考試及評核局<br>Hong Kong<br>Examinations and<br>Assessment Authority      |                    | Hong Kong Diploma of Secondary Education Examination<br>School-based Assessment System |  |  |  |
|------------------------------------------------------------------------|--------------------|----------------------------------------------------------------------------------------|--|--|--|
|                                                                        | 🗅 Reports 👻        |                                                                                        |  |  |  |
|                                                                        | Mark Reports       |                                                                                        |  |  |  |
|                                                                        | Moderation Reports |                                                                                        |  |  |  |
| HKDSE Examination - School-based Assessment (SBA)<br>香港中學文憑考試 - 校本評核系統 |                    |                                                                                        |  |  |  |
| Select Language 選擇語言 English                                           | •                  |                                                                                        |  |  |  |

Step 2: Principal may also check the boxes in the first column and click **Download selected reports as a zip file** for downloading reports of multiple subjects.

| 香港考試及評核局<br>Hong Kong<br>Examinations and<br>Assessment Authority | Hong Kong Diploma of Seconda<br>School-based Asses | ry Education Examination 80<br>ssment System |  |  |
|-------------------------------------------------------------------|----------------------------------------------------|----------------------------------------------|--|--|
| SBA Marks            B Upload Files        B Reports              |                                                    |                                              |  |  |
|                                                                   |                                                    |                                              |  |  |
| Moderation Report for 2014                                        |                                                    |                                              |  |  |
| Download selected reports as a zip file                           |                                                    |                                              |  |  |
| Total Records: 15                                                 |                                                    |                                              |  |  |
| Subject +                                                         |                                                    | Reports 🗢                                    |  |  |

# 6. Appendix I: File Naming Convention

The System has no specific requirements for file naming, but it is advised to name the files in a way that is easy to identify. Teachers may create file names for Student Work and Teacher Document according to the following naming conventions.

Please note that for Health Management and Social Care, Literature in English and Visual Arts, the system only accepts PDF files. For other subjects, the System accepts file formats of zip, pdf, txt, doc, docx, rtf, ppt, pptx, xls, xlsx, csv, mp4, mp3, mpg, wmv, avi, jpg or tif.

| File             | Filename Conventions                                                                                                    |  |  |  |
|------------------|----------------------------------------------------------------------------------------------------|--|--|--|
| Student<br>Work* | [Subject Abbreviation] [(6-digit Student Document Number)].[File extension]                                                                                                    |  |  |  |
|                  | e.g. CLANG(123456).zip, CHEM(362880).doc, ELANG(246800).mpeg                                                                                                    |  |  |  |
|                  | Note:                                                                                                    |  |  |  |
|                  | The '6-digit Student Document Number' comes from the beginning six digits of the identi<br>document of a student. For example, if the HKID number of a student is K362880(1), the<br>document number of him/her is then '362880'. |  |  |  |
|                  | Please note that if the work for a student contains only one file, there is no need to perform the zipping procedure.                                                                                                    |  |  |  |
|                  | If students are completing their work in digital format, teachers can encourage them to use the above naming convention for their work.                                                                                           |  |  |  |
| Teacher          | [Subject Abbreviation] (TD).[File extension]                                                                                                    |  |  |  |
| Document*        |                                                                                                    |  |  |  |
|                  | e.g. CLANG(TD).zip, CLANG(TD).doc, CLANG(TD).pdf<br>PHYS(TD).zip, PHYS(TD).doc, PHYS(TD).pdf                                                                                                    |  |  |  |
|                  | Note: Please note that if the Teacher Document contains only one file, there is no need to perform the zipping procedure.                                                                                                    |  |  |  |

\* Subject Abbreviation:

| Subject                                  | Subject Abbreviation |
|------------------------------------------|----------------------|
| Biology                                  | BIO                  |
| Chemistry                                | CHEM                 |
| Chinese Language                         | CLANG                |
| Chinese Literature                       | CLIT                 |
| Design and Applied Technology            | DAT                  |
| English Language                         | ELANG                |
| Health Management and Social Care        | HMSC                 |
| Information and Communication Technology | ICT                  |
| Literature in English                    | LITENG               |
| Physics                                  | PHYS                 |
| Technology and Living (Fashion, Clothing | TLFASHION            |
| and Textiles)                            |                      |
| Technology and Living (Food Science and  | TLFOOD               |
| Technology)                              |                      |
| Visual Arts                              | VARTS                |